**クイックスタートガイド** 00825-0104-2460, Rev AB 2022 年 9 月

# Rosemount<sup>™</sup> 2460 システムハブ

# タンクゲージシステム用

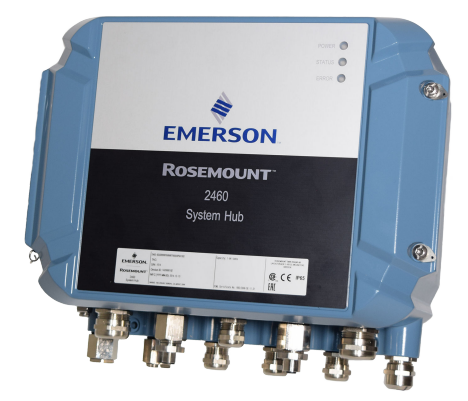

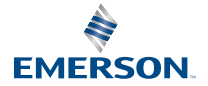

ROSEMOUNT

## 目次

| 本ガイドについて | 3  |
|----------|----|
| 概要       | 6  |
| 一般情報     | 13 |
| 取り付け     | 15 |
| 設定       |    |
| 操作       |    |

## 1 本ガイドについて

このクイックスタートガイドは、Rosemount 2460 システムハブの設置 および設定に関する基本的なガイドラインを提供します。

## 通知

製品を操作する前に本マニュアルをお読みください。操作担当者または システムの安全性、および製品性能を最適化するために、本製品を設置、 使用、メンテナンスする前に内容全体を理解するようにしてください。

装置の点検またはサポートが必要な場合は、最寄りの Emerson Automation Solutions/Rosemount Tank Gauging 担当にご連絡くださ い。

#### スペア部品

非承認スペア部品を代替として使用すると、危険な場合があります。修 理、例えばコンポーネントの交換なども安全性を脅かす場合があるので、 いかなる場合であっても許可されません。

Rosemount Tank Radar AB は非承認部品、または Rosemount Tank Radar AB が実施しない修理によって引き起こされた故障、事故などにつ いて一切の責任を負いません。

## ▲ 注意

蓋を開ける際、水分や雪が付着していないことを確認してください。水分 や雪が付着したまま蓋を開けると、ハウジング内部が損傷するおそれがあ ります。

## ▲ 注意

非常に低い温度下で蓋を開ける際には注意してください。湿度が高い場 合、および温度が氷点をはるかに下回る場合、ガスケットが蓋にくっつく ことがあります。そのような場合は、ガスケットが離れるように温風ファ ンを使用してもかまいません。ハウジングと電子機器が損傷するおそれ があるため、温風をあてすぎないように注意してください。

クイックスタートガイド

## ▲ 注意

本ガイドに記載の本製品は、核兵器の用途に設計されていません。原子力 施設適用のハードウェアまたは製品を 必要とするアプリケーションに、 非原子力施設適用製品を使用すると、読取値が 不適切になります。 Rosemount 原子力施設適用製品についての情報は、お近くの Emerson 販売担当にご連絡ください。

## ▲ 警告

#### 安全設置および点検ガイドラインに従わない場合は、死亡または重傷にい たる可能性があります。

設置作業は必ず資格を有する人員が実行しなければなりません。

装置は本マニュアルの指示通りに使用してください。指定以外の装置を 使用すると、装置に備わっている保護機能が低下する可能性があります。

その資格がない限り、本マニュアルに含まれている以外の点検を行わない でください。

操作中は必ずハウジングの蓋を閉めてください。

## ▲ 警告

リード線に高電圧が残留している場合、感電するおそれがあります。

リード線や端子に触らないでください。

装置配線中は装置の主電源がオフになっていて、その他の外部電源への配 線が切断されてること、または通電していないことを確認します。

## ▲ 警告

#### 感電により死亡または重傷を負う可能性があります。

リード線および端子に接触する場合は、極力注意してください。

## ▲ 警告

#### 物理的アクセス

資格のない者がエンドユーザの機器への重大な損傷や設定ミスを引き起 こすことがあります。これは故意または過失で行なわれる場合があり、 それを防ぐ必要があります。

物理的なセキュリティは、どのセキュリティ計画にとっても重要な部分で あり、システムを保護する上で必要不可欠です。エンドユーザの資産を保 護するため、無資格者による物理的アクセスを制限します。これは、施設 内で使われるすべてのシステムが対象です。

## 2 概要

## 2.1 通信

Rosemount タンクゲージシステムは、フィールド機器、TankMaster PC、その他のホストコンピュータのためのさまざまな通信インターフェ ースをサポートしています。

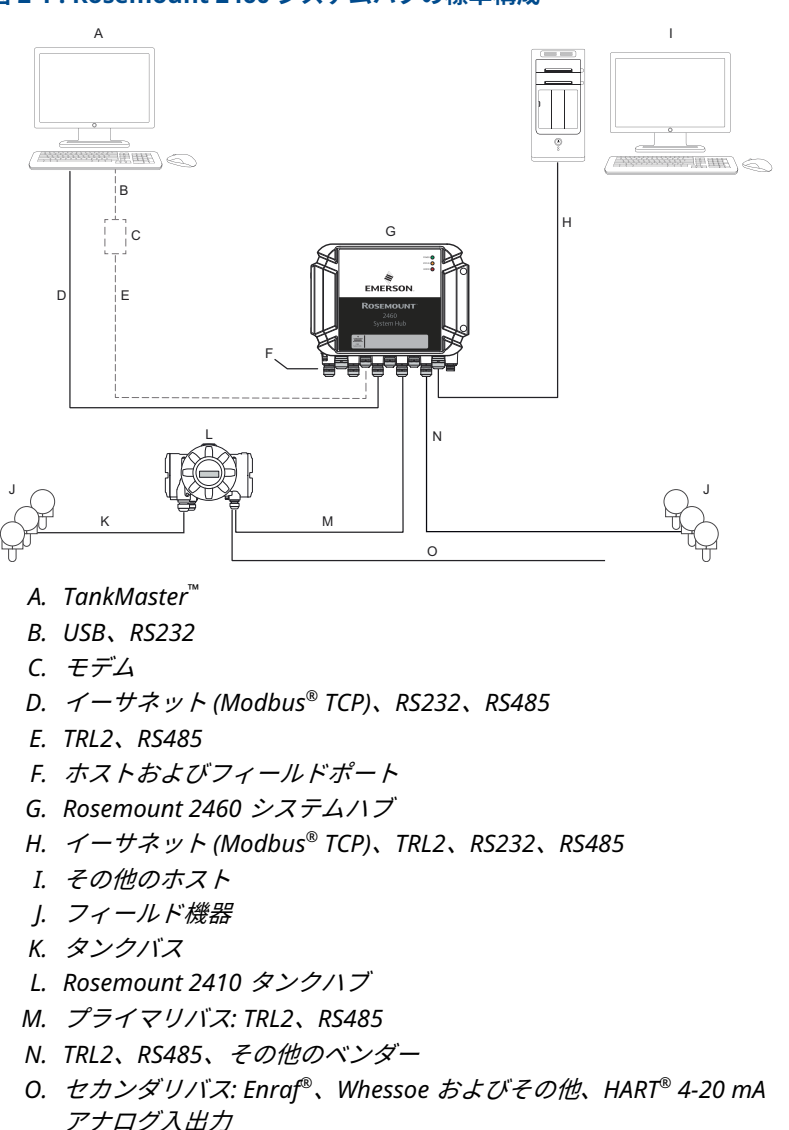

図 2-1 : Rosemount 2460 システムハブの標準構成

Rosemount 2460 システムハブは、フィールド機器から測定データを収 集し、ホストシステムにデータを送信します。ホストからフィールド機器 への通信も処理します。

Rosemount 2460 は、イーサネット、TRL2、RS485、RS232 などのさま ざまなホスト通信インターフェイス規格をサポートします。フィールド 機器通信では、TRL2 および RS485 のほか、Enraf、Digital Current Loop (Whessoe) などの他の規格もサポートされています。

## 2.2 コンポーネント

このセクションは、Rosemount 2460 システムハブのさまざまなパーツ について説明します。

注

Rosemount 2460 は、非危険区域での使用向けに設計されています。

図 2-2 : Rosemount 2460 システムハブの正面図と上面図

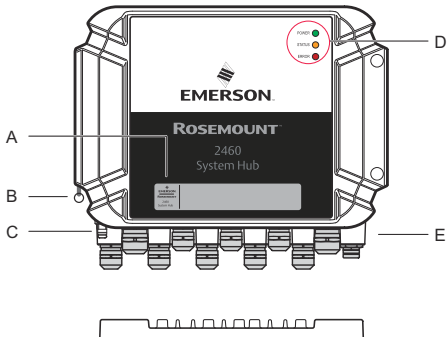

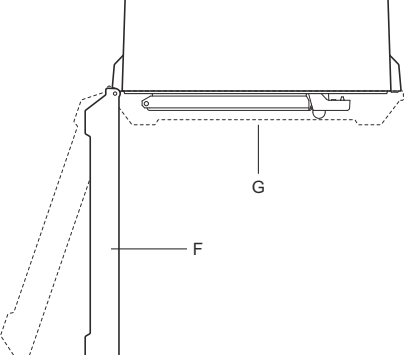

- A. メインラベル
- B. 蓋を固定するロックリング
- C. 外部接地端子(M5 ネジ、平面、ラグ寸法最大 10 x 4 mm)
- D. ステータスおよびエラーメッセージを示すLED
- E. ケーブルエントリ (9 M20 x 1.5、2 M25 x 1.5)
- F. 蓋(ロックリングを取り外すと取り外し可能)
- G. 通信ボードおよびポートがある端子コンパートメント

### 図 2-3:ケーブルエントリ

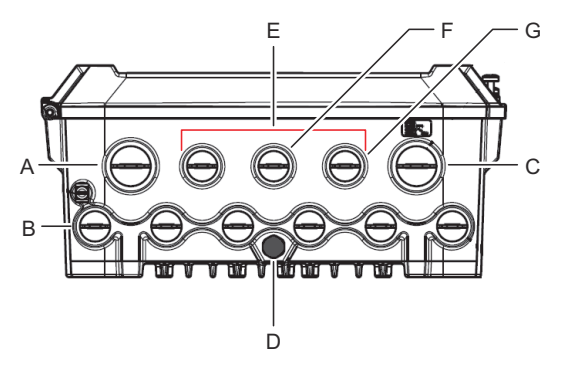

A. ケーブルエントリM25

- B. ケーブルエントリ(6 x M20 x 1.5)
- C. ケーブルエントリM25(電源)
- D. 膜
- E. ケーブルエントリ(3 x M20 x 1.5)
- F. イーサーネット接続 ETH 1 のケーブルエントリ
- G. イーサーネット接続 ETH 2 のケーブルエントリ

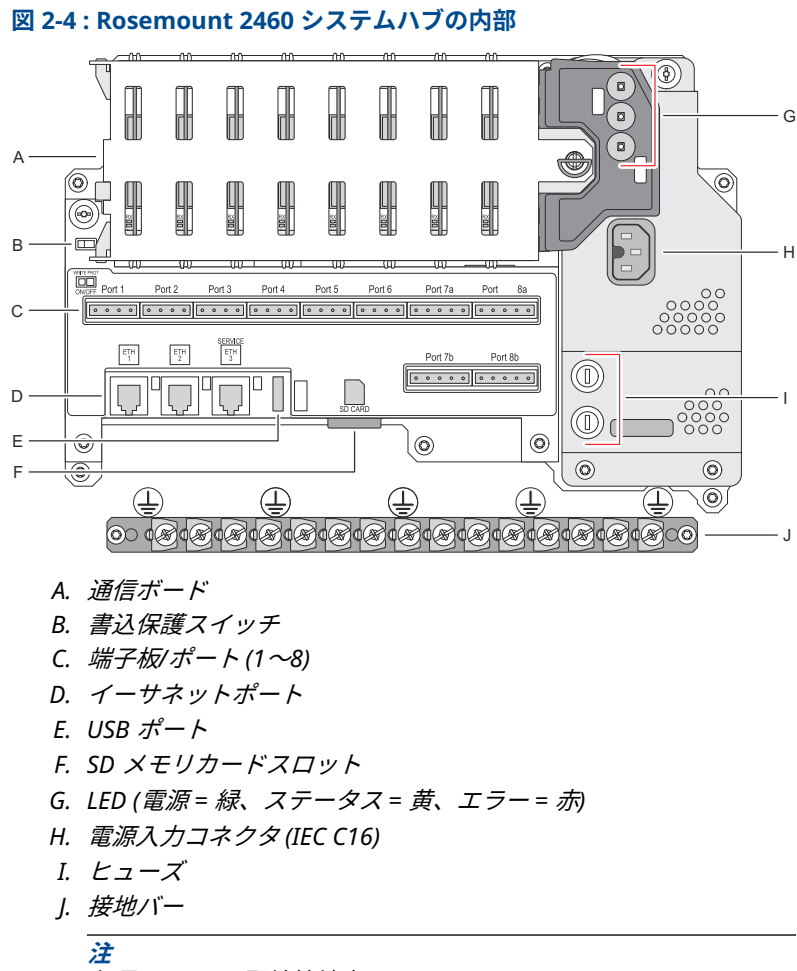

信号/シールド配線接地専用。

## 2.2.1 書込保護スイッチ

Rosemount 2460 システムハブには、2460 構成データベースの不正な変 更を防止するための書込保護スイッチが設けられています。

図 2-5:書込禁止

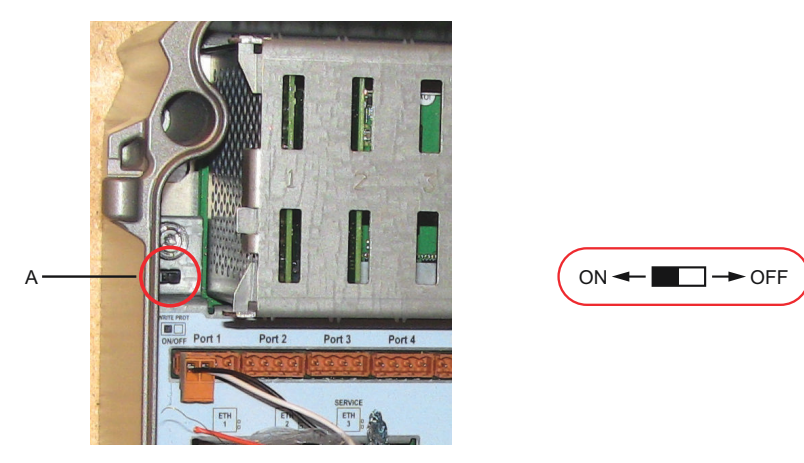

A. 書込保護スイッチ

スイッチのほかに、Rosemount 2460 では、ソフトウェア書込保護もサ ポートされています。

## 3 一般情報

## 3.1 記号

### 表 3-1 : 記号

| CE          | CE マークは、製品が該当する欧州共同体指令に適合していること<br>を示すシンボルです。 |
|-------------|-----------------------------------------------|
|             | 保護アース                                         |
| ψŀ          | 接地                                            |
| $\triangle$ | 注意 - リファレンスマニュアルを参照                           |

## 3.2 サービスサポート

サービスサポートについては、現地の Emerson Automation Solutions / Rosemount タンクゲージの担当者にお問い合わせください。お問い合わ せ先については、Web サイトの www.Emerson.com をご覧ください。

## 3.3 製品リサイクル/処分

機器と梱包材のリサイクルを考慮し、地域と国の法令/規制に従って廃棄 してください。

## 4 取り付け

### 4.1 セクションの概要

このセクションでは、機械的および電気的な設置に関する考慮事項および 指示について説明します。

### 4.2 設置時の考慮事項

Rosemount 2460 システムハブは、工場内のさまざまな非危険区域に設置できます。

- システムハブが長時間日光にさらされる場合は、システムハブの温度 が最高動作温度を超えるのを防ぐため、サンシェードを使用してくだ さい。サンシェードは、設置場所に合わせて現地で製造、設計する必 要があります。
- 環境条件が指定された範囲内であることを確認してください。
- システムハブが指定されているより高い圧力や温度に暴露されないように設置されていることを確認します。
- システムハブを意図しない用途(例えば非常に強く磁界や過酷な気候 条件に暴露される可能性のある環境)に設置しないでください。
- システムハブの配線や保守を行う際には、電源を安全に遮断できるよう、外部回路ブレーカーを使用してください。回路ブレーカーは、容易にアクセスでき、適切なラベルが貼付されている必要があります。
- 他社製の機器をシステムハブに接続する場合は、使用されるフィール ドポート用の正しいモデムカードが取り付けられていることを確認し ます。
- 任意の通信オプションや機能をサポートする正しいファームウェアバ ージョンを使用していることを確認します。

システムハブの構成で Rosemount TankMaster を使用する場合は、以下 を考慮してください。

- Rosemount 2460 の構成で TankMaster バージョン 6.B6 以上が使用 されていることを確認します。
- フィールドポートの Enraf 通信の構成には、TankMaster 6.C0 以上が 必要です。
- 冗長システムの構成には、TankMaster 6.D0 以上が必要です。
- 冗長フィールドポートの使用には、TankMaster 6.G0 以上が必要です。

重要

設置の前に、システムハブに損傷の兆候がないことを確認します。

Oリングやガスケットが良好な状態であることを確認します。

すべてのモデムがスロットにしっかりと取り付けられ、動かないことを確 認します。

### 関連情報

Rosemount 2460 reference manual

#### 4.2.1 設置計画

システム内のすべてのコンポーネントが適切に指定されていることを保 証するために、設置の計画を行うことをお勧めします。計画ステージには 次のタスクがあります。

- サイトの計画を作成し、機器に適した場所を指定する
- 予測電力を検討する
- 配線と接続を指定する (機器が「デイジーチェーン」であるかどうかなど)
- さまざまな機器で必要になるケーブルグランドを指定する
- Tankbus (Rosemount 2410 タンクハブ)の終端装置の場所を指定する
- 各デバイスのユニット ID/機器 ID といった識別コードを書き留める
- Rosemount 2460 System Hub と Rosemount 2410 Tank Hub の Tank Databases<sup>(1)</sup> に保存するレベルゲージやその他のタンクデバイ スの通信アドレスを割り当てる。

 <sup>(1)</sup> 詳細については、Rosemount タンクゲージシステム構成マニュアル(ドキュ メント番号 00809-0304-5100) および Rosemount 2410 タンクハブリファレ ンスマニュアルを参照してください。

## 4.3 機械的な設置

Rosemount 2460 のハウジングは、4 本のネジで壁に取り付けるための 4 つの穴を設けて設計されています。詳細については、機械設置図 D7000001-927 を参照してください。

前提条件

## 注

Rosemount 2460 が、振動や機械的な衝撃を最小限に抑える方法で設置 されていることを確認してください。

#### 手順

- システムハブを壁に取り付けるために使用する4本のネジの位置 に印をつけます。システムハブには、この目的に使用できる取り付 けテンプレート (図 4-1 を参照)が同梱されています。
- 直径 6 mm のネジが入るように、適切な大きさの穴を 4 つ開けます。
- 3. 蓋を閉じた状態ているネジ (M6 x 2) を緩め、蓋を開けます。

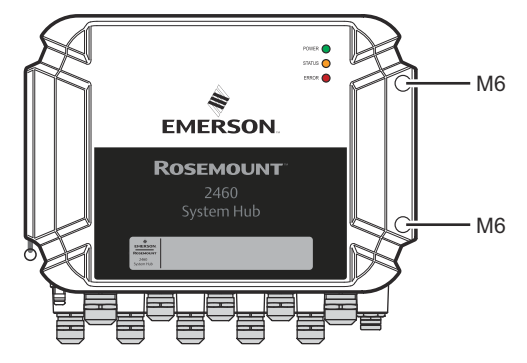

 システムハブを壁に取り付けます。ハウジングには、ネジ用の穴が 4 つあります。

必要なネジの寸法は 🛛 4-2 で指定されています。

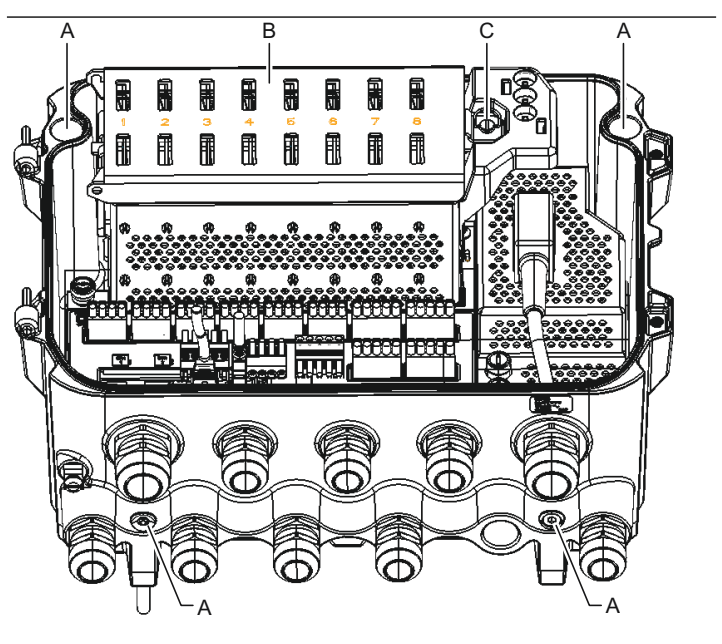

- A. システムハブを壁に取り付けるための穴(x4)
- B. 通信ボードコンパートメント
- C. ロックリング
- 5. △ 通信基板収納部の蓋にあるロックリング(C)が、蓋が適切に 閉まるのを妨げないように折りたたまれていることを確認してく ださい。 蓋を閉じ、端子コンパートメントに水が入らないように、 完全にかみ合った状態であることを確認してください。2つのネ ジを 4 Nm (35 in.-lb) のトルクで締め付けます。

## 4.3.1 取り付けテンプレート

取り付けテンプレートは、Rosemount 2460 に同梱されており、穴の位 置をマークするために使用できます (図 4-1 を参照)。

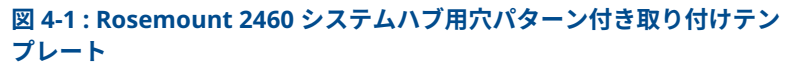

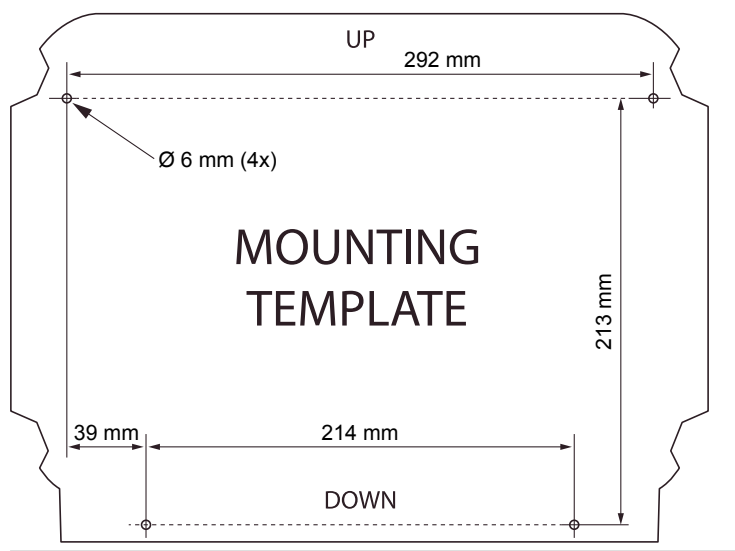

4本のネジが図 4-2 で指定された仕様を満たすことを確認してください。

図 4-2 : Rosemount 2460 システムハブ寸法

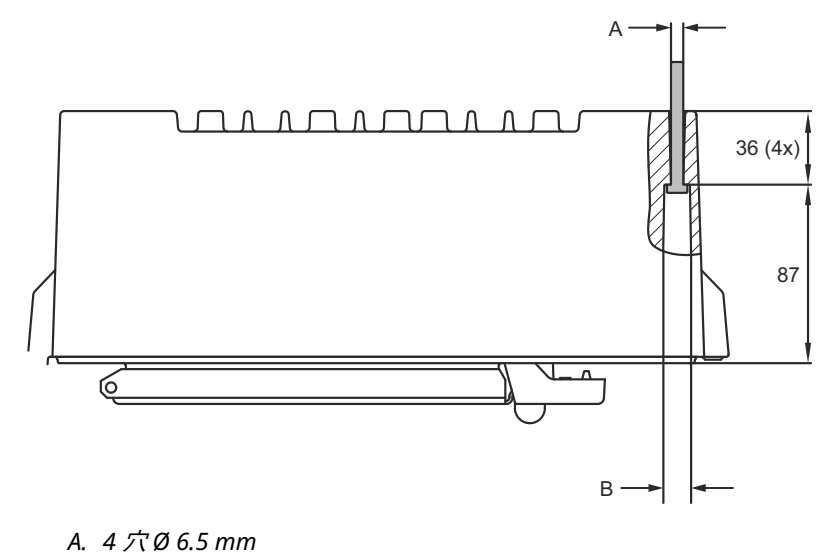

B. Ø 12.5 mm (4x)、ネジヘッドの最大寸法

寸法はミリメートル単位です。

クイックスタートガイド

## 4.4 電気的な設置

4.4.1 電気設置図

詳細については、電気設置図 D7000001-928 を参照してください。

#### 4.4.2 ケーブルエントリ

Rosemount 2460 ハウジングには 9 個の M20 x 1.5 と 2 個の M25 x 1.5 の入口があります。接続は、地域または工場の電気工事規定に従って行う必要があります。

使用しないケーブルの入口は、湿気やその他の汚染が電子機器ハウジング の端子板コンパートメントに入らないように、適切に密閉されていること を確認してください。

## 通知

導管を密閉して水やほこりの侵入を防ぎ、必要なレベルで入口を保護し、 将来プラグやグランドを取り外すために、導管のオスネジにはネジシール (PTFE) テープや接着剤を貼付する必要があります。

付属の金属製プラグで未使用のケーブルの入口を塞ぎ、必要なレベルで入 口を保護してください。納品時に取り付けられているプラスチック製の プラグは密閉機能が十分ではありません。

#### 4.4.3 電源

Rosemount 2460 システムハブは供給電圧 100 - 250 Vac (50/60 Hz) および 24 - 48 Vdc に対応します。

#### 注

Rosemount 2460 は DC 電圧入力の極を区別しません。

#### 4.4.4 電源のケーブル選択

接続機器への電圧降下を防ぐため、適切な断面積の線を使用する必要があ ります。電圧降下を最小限にするため、0.75 mm<sup>2</sup> ~ 2.1 mm<sup>2</sup> (18 AWG ~ 14 AWG) のケーブルサイズが推奨されます。

#### 4.4.5 接地

ハウジングは必ず、国および地方の電気関連の規則に従って接地する必要 があります。指定以外の装置を使用すると、装置に備わっている保護機能 が低下する可能性があります。最も有効的な接地方法は、最小インピーダ ンスでアースグランドに直接接続することです。

ハウジングには接地用のネジがあり、接地記号<del>\_</del>で識別されます。

Rosemount 2460 の端子コンパートメントの内部には、接地記号 が付いたネジ接続の接地バーがあります。接地バーは、信号関連のアース線

(フィールドバスハーネスからのシールドアース接続など)の接続にのみ 使用してください。保護アース接地は、専用の電源ボード IEC プラグとハ ウジングの外部接地ネジを使用して、システムハブに接続する必要があり ます。

シールドは一端のみ接地してください。そうしないと接地ループが発生 する可能性があります。

通知

ねじ込み式電線管接続による機器の接地は十分ではありません。

#### 4.4.6 Rosemount 2460 システムハブへの接続

Rosemount 2460 システムハブをホストシステムに接続するには、いく つかの方法があります。

- TRL2 バスを使用してホストポートから接続する
- RS232 または RS485 を使用してホストポートから接続する
- イーサネット Eht1 ポート経由で接続する

TRL2 バスでは、断面積 0.50~2.5 mm<sup>2</sup>(20~14 AWG)のツイストシー ルド付きペアケーブルが必要です。Rosemount 2180 フィールドバスモ デム (FBM) は、システムハブを TankMaster または他のホストコンピュ ータに接続するために使用されます。

イーサネット Eth3 ポートにサービス PC を接続し、設定やメンテナンス を行うことができます。

RS232 通信の場合, ケーブルの断面積 0.25 mm<sup>2</sup> 以上 (24 AWG 相当) が 必要です。RS232 の標準的な最大接続長は、ボーレート 4800 で 30 m で す。

| ボーレート (bps) | 距離 (m) |
|-------------|--------|
| 2400        | 16     |
| 4800        | 30     |
| 9600        | 15     |
| 19200       | 7.6    |

#### 表 4-1 : RS232 通信のデータレートと最大距離

#### ホストとフィールド機器の通信ポート

Rosemount 2460 システムハブには、通信インターフェイスボード用の ポートが 8 個あります。フィールド機器通信とホスト通信用のインター フェイスボードが搭載されています。具体的な構成は注文情報で指定さ れます。通信ボードは、必要に応じて、簡単に交換できます。

ポート 8 は TankMaster 通信で使用されます。ポート 7 は、注文情報での指定に従い、ホストまたは TankMaster 通信で使用されます。

ポート1~4はフィールド機器通信で使用されます。

ポート5および6は、注文情報での指定に従い、ホストまたはフィールド 機器の通信で使用されます。これにより、特定の要件に応じて、フィール ドとホストのポート数を変えることができます。

表 4-2 は、システムハブのさまざまな構成オプションを示しています。

## 表 4-2 : ポート構成オプション

| ポート         | 1                    | 2                    | 3                    | 4                    | 5                    | 6              | 7              | 8              |
|-------------|----------------------|----------------------|----------------------|----------------------|----------------------|----------------|----------------|----------------|
| 代替 6+2 (標準) | フィ<br>ール ポト          | フィ<br>ール<br>ポト       | フィ<br>ールポ<br>ート      | フィ<br>ールポ<br>ート      | フィ<br>ール<br>ポト       | フィ<br>ール<br>ポト | ホス<br>トポ<br>ート | ホス<br>トポ<br>ート |
| 代替 5+3      | フィ<br>ールポ<br>ート      | フィ<br>ール<br>ドポ<br>ート | フィ<br>ール<br>ドポ<br>ート | フィ<br>ール<br>ドポ<br>ート | フィ<br>ール<br>ドポ<br>ート | ホス<br>トポ<br>ート | ホス<br>トポ<br>ート | ホス<br>トポ<br>ート |
| 代替 4+4      | フィ<br>ール<br>ドポ<br>ート | フィ<br>ール<br>ドポ<br>ート | フィ<br>ール<br>ドポ<br>ート | フィ<br>ール<br>ドポ<br>ート | ホス<br>トポ<br>ート       | ホス<br>トポ<br>ート | ホス<br>トポ<br>ート | ホス<br>トポ<br>ート |

#### 4.4.7 配線/結線

端子コンパートメントには、ホストシステムやフィールド機器と通信バス を接続するための端子板があります。また、端子コンパートメントには、 電源用の接続部があります。LAN 通信ではイーサネット接続を使用でき ます。

#### 前提条件

#### 注

カバーを取り付ける前に、指定された侵入防止レベルを確保するために、 ガスケットとシートが良好な状態であることを確認してください。ケー ブル入出力接続部(またはプラグ)についても同じ要件が当てはまりま す。ケーブルは、ケーブルグランドに正しく取り付ける必要があります。

#### 手順

1. 🛆 電源がオフになっていることを確認します。

#### 注

電源がオフになっているかどうか不明な場合は、緩んだケーブルの 端が電源ボードのカバーの中を通らないようにしてください。

2. 🗥 2 つの固定ネジを緩め、蓋を開けます (図 4-3 を参照)。

#### 注

開いた角度が 25°を超えた状態になると、手が届き、ハウジングか ら蓋を取り外しやすくなります。ロックリングを外し、蓋を上向き に 21mm 以上慎重にスライドします。床に落とさないように注意 してください。

- ケーブルグランドに配線を通します。ドリップループ付きの配線 は、ループの下部がケーブル入口の下になるように設置してください。
- 4. 端子ブロックにワイヤを接続します。
  - 端子ブロックのバス接続については、図 4-4 を参照してください。
  - Rosemount 2460 をさまざまなホストシステムおよびフィー ルド機器に接続する方法の例については、配線図を参照してく ださい。
  - ・
     「
     、長システムハブの
     記線については、
     図
     4-16
     を参照してくだ
     さい。
- 5. 付属のメタルプラグを使用して、未使用のケーブル入口を塞ぎま す。
- 6. ①導管/ケーブルグランドを締め付けます。

- ⑦ 通信ボードコンパートメントの蓋のロックリングが折れている ことで蓋がしっかり閉まらないようになっていないことを確認し てください。
- ▲ ハウジングから取り外した場合の蓋を取り付け、閉めます。2 本のネジを 4 Nm (35 in.-lb) で締めます。端子コンパートメント に水が入らないように、完全にかみ合った状態であることを確認し てください。

#### 正面図

#### 図 4-3: Rosemount 2460 正面図

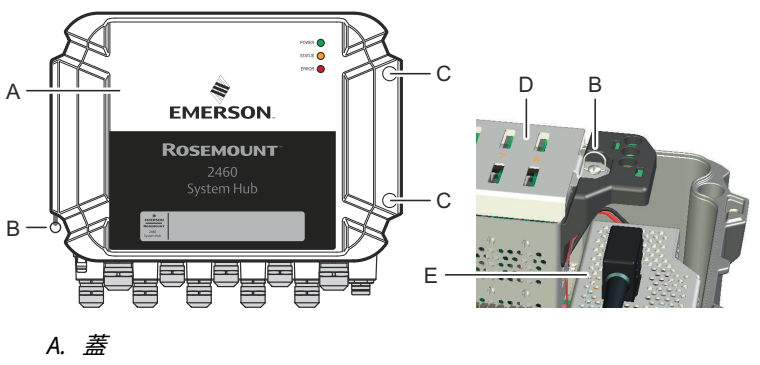

- B. ロックリング
- C. 固定ネジx2
- D. 通信ボードコンパートメントのカバー
- E. 電源ボード

А

В

#### 4.4.8 端子板とポート

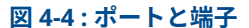

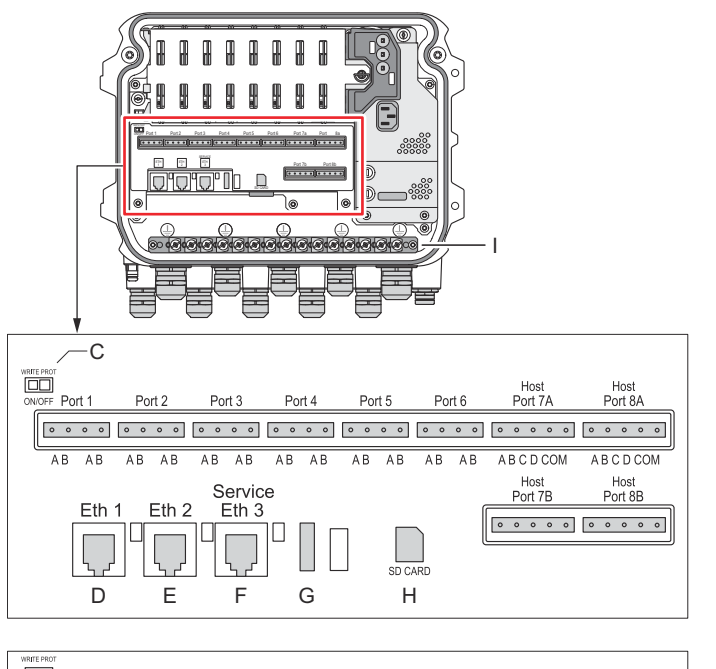

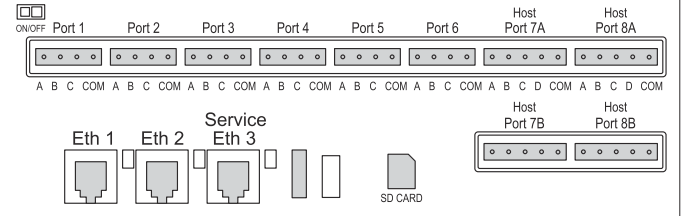

- A. TRL2、RS485、ENRAF
- B. その他のインターフェイス
- C. 書き込み保護スイッチ ON/OFF
- D. イーサネット1
- E. イーサネット2
- F. イーサネット 3/サービス
- G. USB A 2.0
- H. SD カード
- I. ケーブルシールド用接地バー

## 表 4-3: 端子の割り当て

| 端子              | 指定                 | 機能                                                                                                    |
|-----------------|--------------------|----------------------------------------------------------------------------------------------------|
| ቱ° −ト 1         | フィール機器             | フィールド機器用通信バス                                                                                                    |
| ቱ° −ኑ 2         |                    |                                                                                                    |
| ቱ° −ኑ 3         |                    |                                                                                                    |
| ቱ° −ኑ 4         |                    |                                                                                                    |
| ポ°−ト 5          | フィール機器/            | ポート5および6は、ホスト通信のフィールド用に                                                                                                    |
| ቱ° -ኑ 6         |                    | 構成されています。<br>                                                                                                    |
| ポート<br>7a       | ホスト/<br>TankMaster | ホストの通信バス。「a」および「b」と指定された<br>ポートは並列接続されます。TRL2、RS485、                                                                                                    |
| ポート<br>7b       |                    | RS422、RS232 電気インターフェイスがサポートされます。                                                                                                    |
| ポート             | TankMaster         | TankMaster の通信バス。                                                                                                    |
| 58<br>ポート<br>8b |                    | 「a」および「b」と指定されたボートは並列接続さ<br>れます。このポートでは、TRL2、RS485、RS422、<br>RS232 電気インターフェイスがサポートされます。                                                                                               |
| ETH 1           | 標準イーサネッ<br>トポート    | イーサネット通信バス。<br>ETH1 は Modbus TCP 経由での DCS/ホスト通信で<br>使用されます。<br>Rosemount 2460 が Modbus TCP 経由でローカル<br>エリアネットワーク (LAN) に接続されている場合、<br>接続が安全で、許可されていないユーザーにアクセ<br>ス権が付与されないことを確認してください。 |
| ETH 2           |                    | ETH 2 は、冗長システムハブを接続するためのイー<br>サネット通信バスです。ETH 2 はスタンドアロンで<br>は無効ですが、冗長システムにおける冗長ペアへの<br>接続では有効です。                                                                                      |
| ETH 3           | サービス               | サービス目的でのイーサネット通信バス。このポー<br>トを使用して、2460 の Web インターフェイスにア<br>クセスします。                                                                                                    |
| USB A<br>2.0    | USB                | USB スティックのポート <sup>(1)</sup> ログファイルを保存す<br>る目的。                                                                                                    |
| SD カー<br>ド      | SD                 | ログファイルを保存するためのメモリカード <sup>(1)</sup> リー<br>ダー。                                                                                                    |
| 接地バー            |                    | ケーブルシールドの接続用。                                                                                                    |

(1) USB スティックやSD カードは、FAT32 でフォーマットしてください。

## 4極および5極コネクタのピンマッピング

#### 図 4-5: TRL2、RS485、Enraf のポート 1 ~ 6

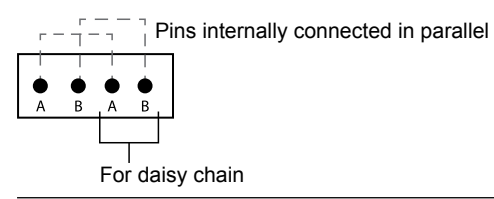

#### 図 4-6:その他のインターフェイスのポート1~6

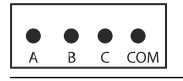

#### 図 4-7:ポート7~8

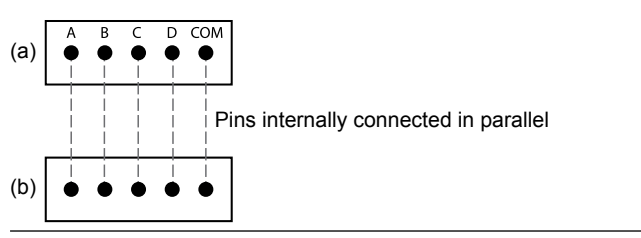

## バス接続

### 表 4-4: ポート 1-6 規格へのバス接続

| インターフェース                        | А              | В        | A <sup>(1)</sup> | B <sup>(1)</sup> |
|---------------------------------|----------------|----------|------------------|------------------|
| TRL2                            | (A および B 極性独立) |          |                  |                  |
| RS485 (2 線)                     | А              | В        | А                | В                |
| (Modbus、Whessoe<br>550/660、GPE) |                |          |                  |                  |
| 信号用接地の内部基<br>準                  |                |          |                  |                  |
| Enraf BPM                       |                | (A および B | 極性独立)            |                  |

(1) デイジーチェーン

#### 表 4-5: ホストポート 7-8 へのバス接続

| インターフ<br>ェース                           | A         | В         | С        | D        | СОМ |
|----------------------------------------|-----------|-----------|----------|----------|-----|
| TRL2                                   | (A および B  | 極性独立)     | N/A      | N/A      | N/A |
| RS485 /<br>422 (2<br>線) <sup>(1)</sup> | A         | В         | N/A      | N/A      | GND |
| RS485 /<br>422 (4 線)                   | RD + (A') | RD - (B') | TD + (A) | TD - (B) | GND |
| RS232                                  | RxD       | TxD       | N/A      | N/A      | GND |

(1) 冗長システムに推奨

クイックスタートガイド

#### 導体

必ずエマソンが Rosemount 2460 システムハブ用に提供するの端子台に 適したケーブルを使用してください。

#### 表 4-6:エマソンが提供する端子台に適したケーブル

| 導体接続                         | 最大 (mm²) | AWG |
|------------------------------|----------|-----|
| 単線                           | 4        | 11  |
| フレキシブル                       | 2.5      | 13  |
| フレキシブル、プラスチック製<br>カラー付きフェルール | 1.5      | 16  |

図 4-8: 導体ストリップの長さと断面積

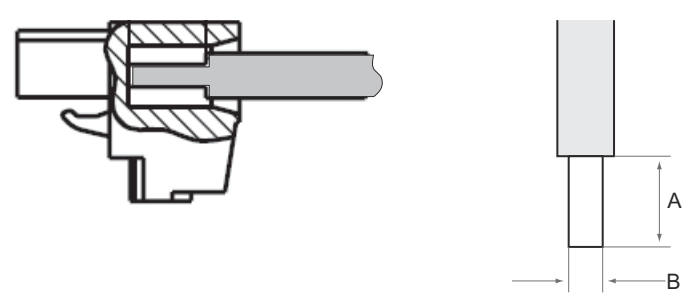

A. ストリップの長さ:7 mm

B. 断面積については、表 4-6 を参照してください。

図 4-9: 接地バー接続時のストリップ長

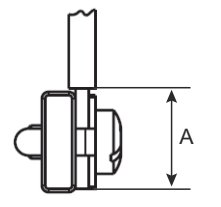

A. ストリップの長さ: 15 mm

ケーブルグランド

### 図 4-10: グランドと外部接地があるケーブル入口

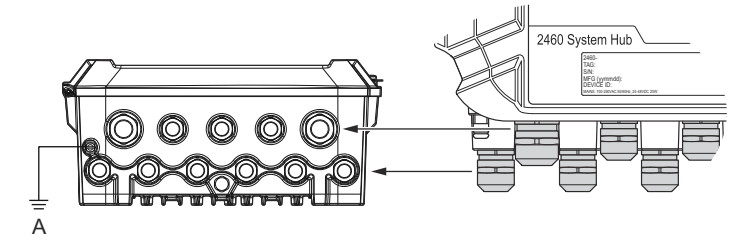

A. 外部接地

#### 表 4-7:エマソンが提供するグランド用の締め付けトルク (Nm)

| 項目    | ねじ  |     |  |
|-------|-----|-----|--|
|       | M20 | M25 |  |
| 本体    | 7   | 10  |  |
| 上部ナット | 4   | 7   |  |

## 表 4-8: グランドのケーブル直径 (mm)

|        | ねじ     |        |  |
|--------|--------|--------|--|
|        | M20    | M25    |  |
| ケーブル Ø | 6 - 13 | 9 - 17 |  |

クイックスタートガイド

## 4.4.9 接地ラグ

図 4-11: 接地ラグ寸法

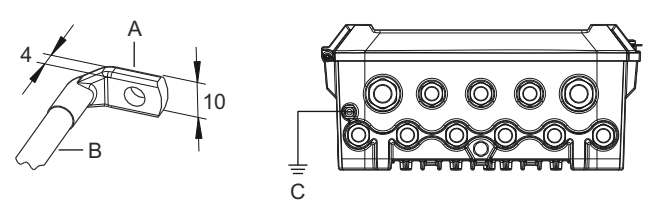

- A. 接地ラグ
  - ケーブルラグの厚さ最大4mm
    - ケーブルラグの高さ最大 10 mm
- B. ケーブルサイズ最小4 mm<sup>2</sup> または AWG 11
- C. 外部接地ネジ M5

### 4.4.10 電源接続

図 4-12: 電源接続

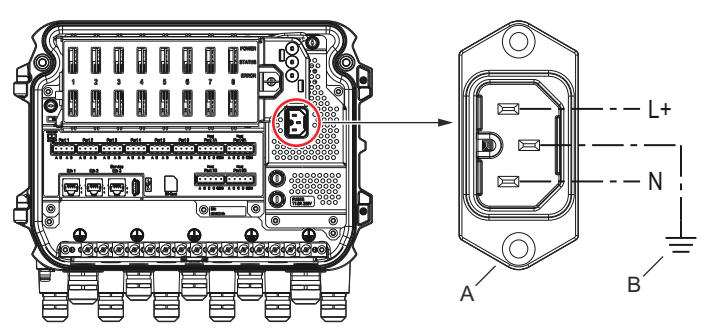

A. 24 - 48 Vdc; 100 - 250 Vac; 50 - 60 Hz; 最大 20 W

B. 保護接地

電源コネクタ

**注** コネクタはタイプ IEC C16 です。

注

コネクタは工場から提供されます。

#### 図 4-13:エマソンが提供する電源コネクタ

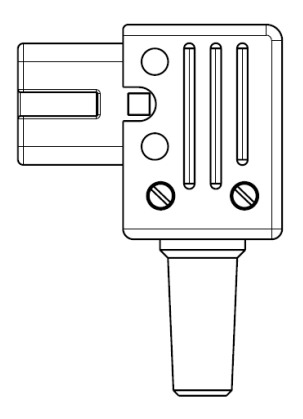

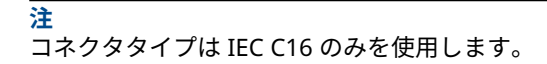

## 表 4-9:電源コネクタアセンブリのトルク値

| 項目       | 最大トルク  |
|----------|--------|
| 端子       | 0.8 Nm |
| ケーブルクランプ | 1.2 Nm |
| 表紙       | 1.2 Nm |

ケーブルサイズ

## 表 4-10:電源コードのケーブルおよびワイヤサイズ

| メーカーが提供している電源コードコネクタ |                         |  |  |
|----------------------|-------------------------|--|--|
| ワイヤ (x3)             | 最大: 2.1 mm <sup>2</sup> |  |  |
| ケーブル                 | 最大: 10 mm               |  |  |

### 4.4.11 配線図

さまざまな組み合わせのフィールド機器とホスト通信の通信ポートを構成できます。標準構成では、ポート 1~ポート 6 がフィールド機器に接続 され、ポート 7 とポート 8 がホスト通信で使用されます。

図 4-14 : フィールド機器と TankMaster PC に接続された Rosemount 2460 システムハブ

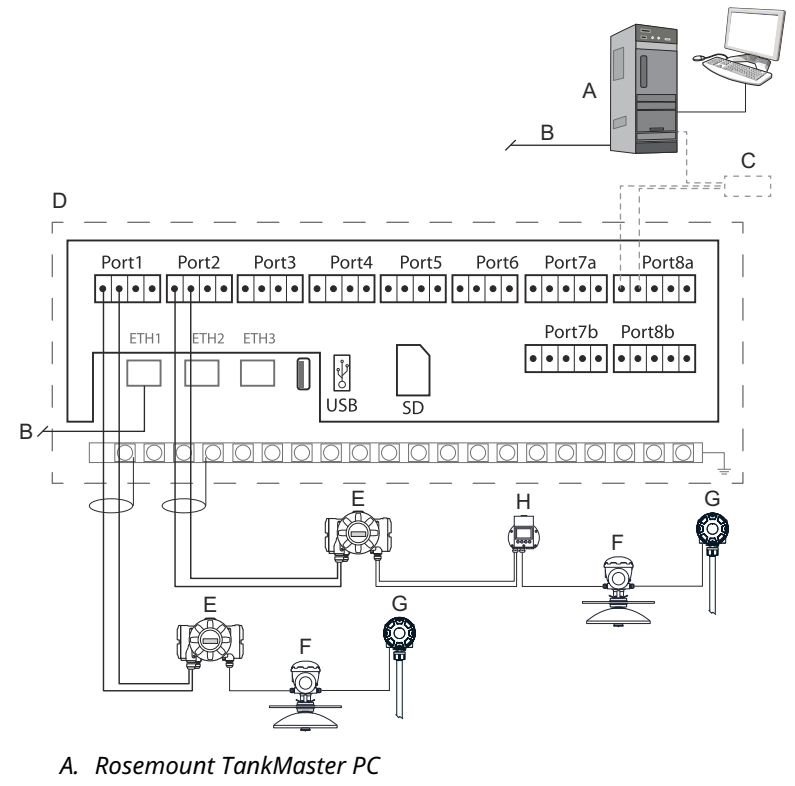

- B. イーサネット(ETH1)
- C. Rosemount 2180 フィールドバスモデム
- D. Rosemount 2460 端子板
- *E. Rosemount 2410 タンクハブ*
- F. Rosemount 5900S レーダー式レベルゲージ
- G. Rosemount 2240S 温度トランスミッタ
- H. Rosemount 2230 フィールドディスプレイ

実際のホスト機器とフィールド機器のポートの構成は、このセクションの 例とは異なる場合があります。フィールドポートとホストポートの構成 オプションの詳細については、Rosemount 2460 システムハブへの接続 を参照してください。詳細については、設置図も参照してください。

図 4-15 は、Rosemount 2460 が Modbus TCP 経由でホストシステムに接 続されている配線図を示しています。

#### 図 4-15 : Eth 1 ポートと Modbus TCP 経由でホストシステムに接続され た Rosemount 2460

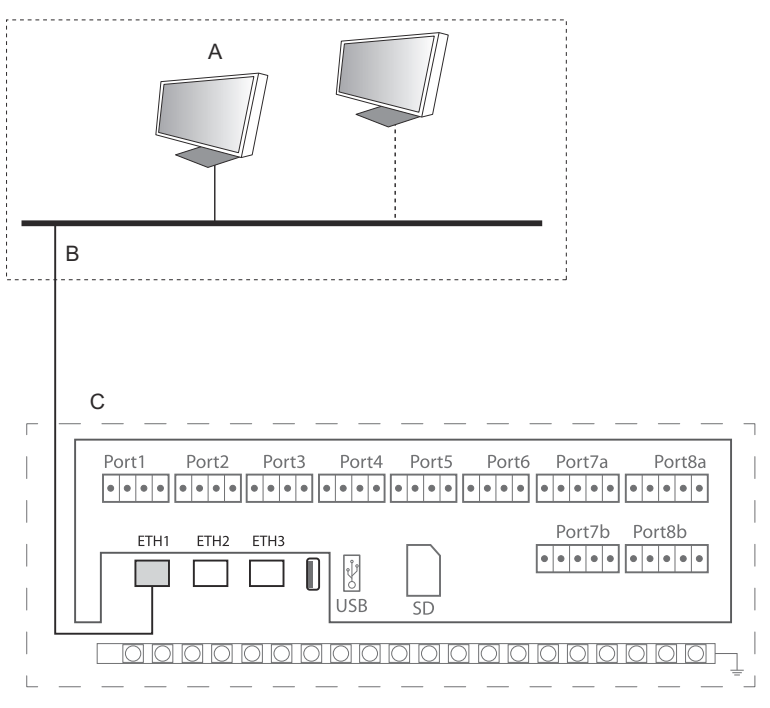

- A. ホストシステム
- B. Modbus TCP
- C. Rosemount 2460 端子板

図 4-16 は冗長システムの 2 つのシステムハブを示します。主系と予備系 のシステムのハブは、イーサネットポート ETH2 経由で接続されます。

図 4-16 : 冗長 Rosemount 2460 システムハブの配線図の例

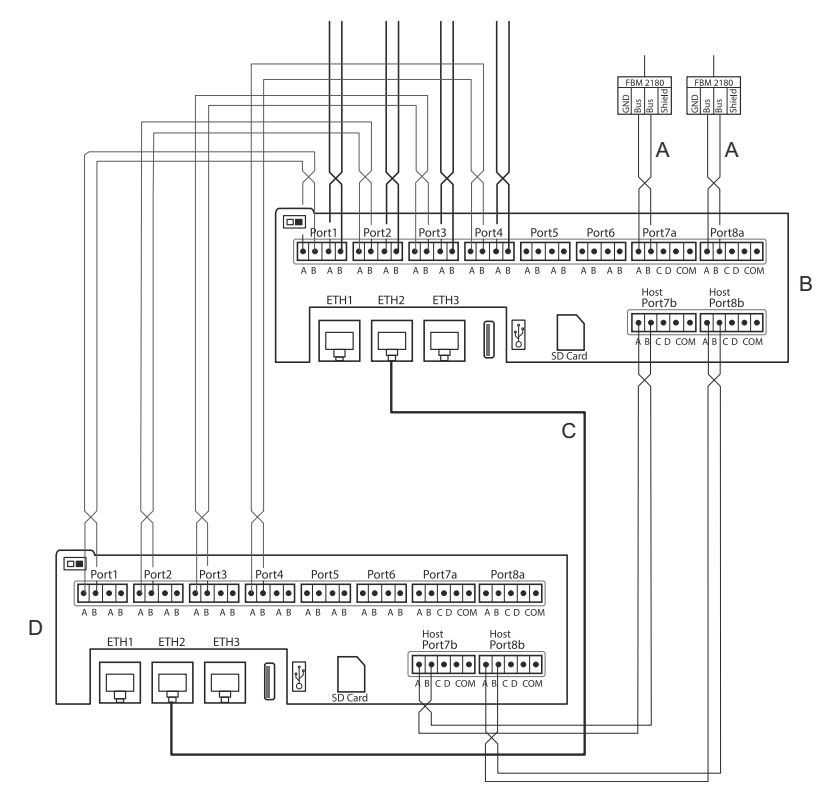

- A. TRL2 からホスト
- B. Rosemount 2460 主系機器
- C. 冗長接続のイーサネットケーブル
- D. Rosemount 2460 予備系機器

## 5 設定

## 5.1 概要

このセクションでは、Rosemount タンクゲージングシステムで Rosemount 2460 システムハブを設定する方法について説明していま す。構成プログラムの **TankMaster WinSetup** を使用した場合の説明で す。

5.2 Rosemount 2460 システムハブの設定

#### 5.2.1 はじめに

Rosemount 2460 システムハブは、*TankMaster Winsetup* 構成プログラ ムを使用して簡単に設置、構成できます。WinSetup インストールウィザ ードは、Rosemount 2460 を起動するための基本的な設定を案内します。

イーサネット 1 ポート (ETH1) と Modbus TCP プロトコルによるホスト 通信は、Web ベースの GUI (グラフィカルユーザーインターフェイス) を 使って設定できます。詳細については、Rosemount 2460 リファレンス マニュアルを参照してください。

#### 5.2.2 設置手順

Rosemount 2460 システムハブを Rosemount タンクゲージングシステムに取り付ける基本的な手順は次のとおりです。

#### 手順

- タグ名、通信アドレス、温度エレメントの数などのシステム設定に 必要なデータが記載された計画書がすべてのタンクとデバイスに 用意されていることを確認します。
- 2. 他社製の機器を接続する場合は、Rosemount 2460 リファレンス マニュアルを参照してください。
- 3. システムハブが正しく配線され、稼働していることを確認します。 電源 LED が点灯し、ステータス LED が正常な動作を示しているこ とを確認します。
- (冗長性)。2 台のシステムハブが冗長接続用のケーブルを含めて正しく配線されていることを確認します。

## 注

冗長 Rosemount 2460 の構成は、TankMaster 6.D0 以上のバージョンでサポートされています。

5. *TankMaster WinSetup* 構成プログラムが起動し、実行中であることを確認します。

- TankMaster WinSetup で適切なプロトコルチャネルを設定しま す。<sup>(2)</sup> TankMaster ホスト PC で。このステップでは、 TankMaster PC と Rosemount 2460 の間の通信が確立されてい ることを確認します。
- 7. *TankMaster WinSetup* で、機器の**インストールウィザード**を起動 し、システムハブを構成します。:
  - a) WinSetup ワークスペース内の**機器**フォルダでマウスの右 ボタンをクリックし、**新規インストール**を選択します。
  - b) 機器タイプ(2460)と名前タグを指定します。
  - c) 正しい通信チャンネルが有効になっていることを確認し、 TankMaster ホストコンピュータとの通信を検証します。
  - d) ホストポートとフィールドポートが、TankMaster ワークス テーションまたは他のホストシステムとの通信、および Rosemount 2410 タンクハブや Rosemount 5900S レーダ ーレベルゲージなどのフィールド機器との通信に正しいプ ロトコルを使用していることを確認します。
  - e) タンクデータベースを構成します。Rosemount 2460 と Rosemount 2410 のタンクデータベースがどのように互い に関連しているかを示す構成例については、Rosemount 2460 と Rosemount 2410 のタンクデータベースを参照し てください。
  - f) (冗長性)。システムに冗長システムハブのペアがある場合、 冗長構成を実行します。これはインストールウィザードの 一部として含まれています。
  - g) インストールウィザードを終了し、Rosemount TankMaster ワークスペースにシステムハブが表示される ことを確認します。これで Rosemount 2460 はホストシ ステムと通信し、フィールド機器からデータを収集できる ようになります。
- 8. Rosemount 2460 がイーサネット 1 ポートと Modbus TCP プロ トコルを経由でホストシステム と通信する場合、Web ベースのグ ラフィカルユーザーインターフェイスを開いて構成します。

#### 関連情報

Rosemount Tank Gauging System Configuration manual Rosemount 2460 Reference Manual 配線/結線

(2) 通信プロトコルチャネルを構成する方法の詳細については、Rosemount タン
 クゲージシステム構成マニュアルを参照してください。

## 配線図 冗長化構成

## システム構成

#### 図 5-1: Rosemount タンクゲージシステムアーキテクチャ

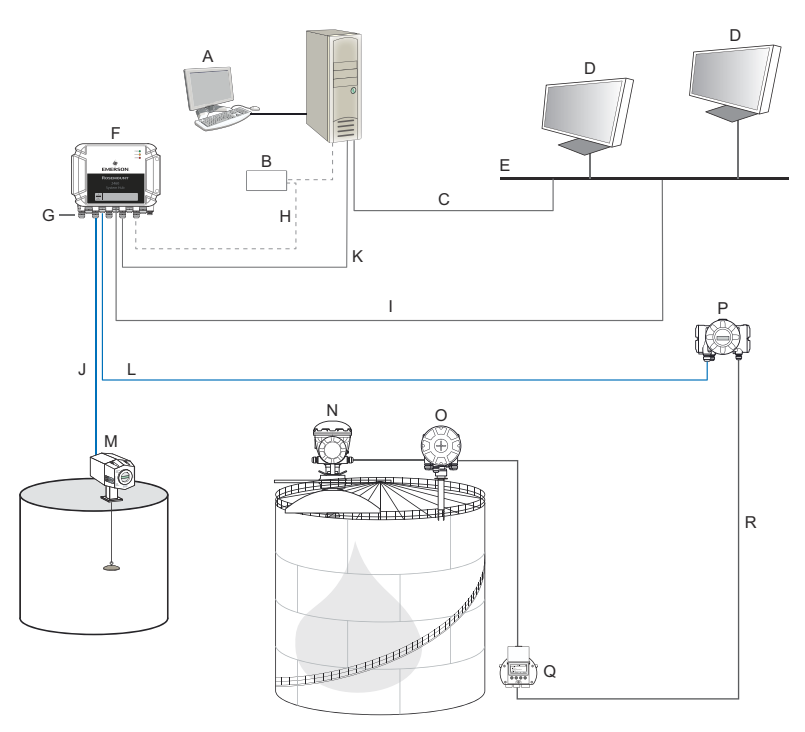

- A. Rosemount TankMaster
- B. モデム
- C. Modbus TCP (イーサネット)
- D. ホスト/DCS
- E. 工場ネットワーク
- F. Rosemount 2460 システムハブ
- G. フィールド/ホストポート
- H. TRL2、RS232、RS485
- I. Modbus TCP (イーサネット)

- J. TRL2、Enraf BPM、DCL、RS485
- K. Modbus TCP (イーサネット)
- L. TRL2、RS485
- M. 他社製のゲージとトランスミッ タ
- N. Rosemount 5900S レーダー式 レベルゲージ
- O. Rosemount 2240S 温度トラン スミッタ
- P. Rosemount 2410 タンクハブ
- Q. Rosemount 2230 ディスプレイ
- R. Tankbus

### 5.2.3 Rosemount 2460 と Rosemount 2410 のタンクデータベース

標準の Rosemount タンクゲージシステムでは、Rosemount 2460 システ ムハブが、1 以上の Rosemount 2410 タンクハブを経由で多数のタンク から測定データを収集します。コントロールルームの PC と Rosemount TankMaster オペレータインターフェイスと適切に通信するために、タン クのフィールド機器に Modbus アドレスが割り当てられる必要がありま す。これらのアドレスは、システムハブとタンクハブのタンクデータベー スに格納されます。

タンクハブのデータベースでは、Rosemount 2240S 温度トランスミッタ と Rosemount 2230 グラフィカルフィールドディスプレイ(およびその 他の非レベル機器)は、1 つの**補助タンク機器**(ATD)として扱われま す。各タンクに 2 つの Modbus アドレスが使用されます。1 つはレベル ゲージ用、もう 1 つは ATD 用です。

ATD には、Rosemount 2240S マルチ入力温度トランスミッタや Rosemount 2230 グラフィカルフィールドディスプレイなどのサポート されるあらゆる非レベル機器が含まれます。Rosemount 3051S 圧力ト ランスミッタなどの他の機器も ATD に含まれる場合があります。ATD ア ドレスはこれらすべての機器を表します。Rosemount 2460 のタンクデ ータベースの各位置は、1 つのタンクを表します。

レベルゲージが Rosemount 5900S 2-in-1 の場合、Rosemount 5900S ゲ ージに 2 つのレベル機器アドレスを設定する必要があります。 Rosemount 5900S 2-in-1 でタンクデータベースを構成する方法の詳細に ついては、Rosemount タンクゲージシステム構成マニュアル (ドキュメ ント番号 00809-0304-5100) を参照してください。

#### 各タンクに 1 つの Rosemount 2410 タンクハブ

この例では、Rosemount 2460 システムハブが 2 つのタンクに接続され、 それぞれのタンクには個別の Rosemount 2410 タンクハブがあります。

各タンクには、Rosemount 5900S レーダーレベルゲージ、Rosemount 2240S マルチ入力温度トランスミッタ、Rosemount 2230 グラフィカル フィールドディスプレイがあります。Modbus アドレス構成は表 5-1 に まとめられています。

#### 表 5-1 : Rosemount 2410 タンクハブと 2 つのタンクの接続された機器 の Modbus アドレス構成の例

| タンク  | Rosemount 2410 タ<br>ンクハブ | Rosemount 5900S<br>レベルゲージ | ATD (2230、2240S) |  |  |
|------|--------------------------|---------------------------|------------------|--|--|
|      |                          | Modbus アドレス               |                  |  |  |
| TK-1 | 101                      | 1                         | 101              |  |  |

#### 表 5-1 : Rosemount 2410 タンクハブと 2 つのタンクの接続された機器 の Modbus アドレス構成の例 (続き)

| タンク  | Rosemount 2410 タ<br>ンクハブ | Rosemount 5900S<br>レベルゲージ | ATD (2230、2240S) |
|------|--------------------------|---------------------------|------------------|
|      |                          | Modbus アドレス               |                  |
| ТК-2 | 102                      | 2                         | 102              |

各タンクについて、Rosemount 2460 システムハブのタンクデータベー ス内のレベル機器アドレスと ATD Modbus アドレスは、Rosemount 2410 タンクハブのタンクデータベース内の対応するアドレスと同じであ る必要があります。

図 5-2 : それぞれに Rosemount 2410 タンクハブが取り付けられた 2 つ のタンク

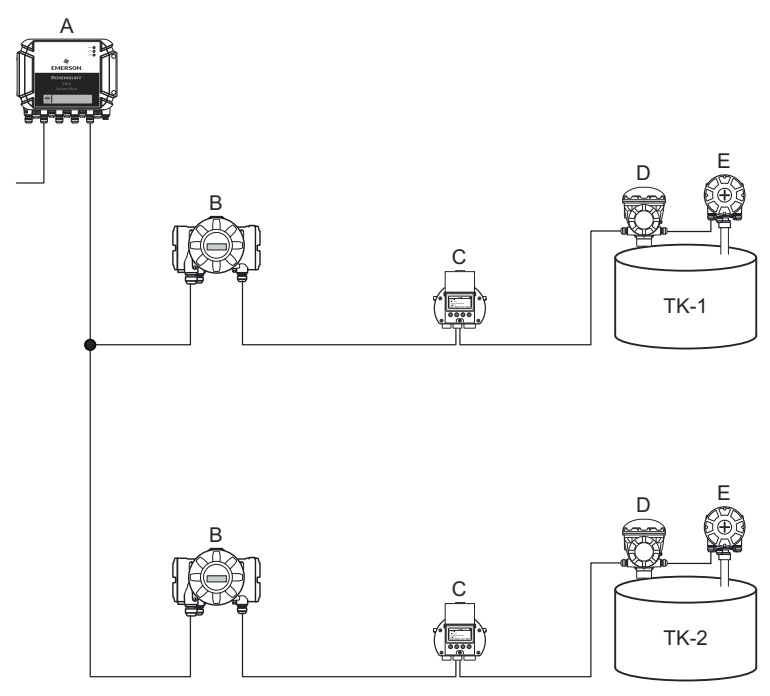

- A. Rosemount 2460 システムハブ
- *B. Rosemount* 2410 タンクハブ
- C. Rosemount 2230 グラフィック・フィールド・ディスプレイ
- D. Rosemount 5900S レベルゲージ
- E. Rosemount 2240S 温度トランスミッタ

|   |   | Device Type | Device ID | Der<br>conn<br>to fie | vice<br>ected<br>Id bus |                      | Tank<br>Position | T<br>Po | ank<br>sition  | Tank Na | me   | Level<br>Modbus<br>Address | A1<br>Moo<br>Add | D<br>Ibus<br>ress |
|---|---|-------------|-----------|-----------------------|-------------------------|----------------------|------------------|---------|----------------|---------|------|----------------------------|------------------|-------------------|
| A | 1 | 5900 RLG    | 51236     | Y                     | 'es                     |                      | 1                |         | 1              | TK-1    |      | 1                          | 10               | 01                |
|   | 2 | 2240 TTM    | 1337      | Ý                     | 'es                     |                      | 1                |         | 2              |         |      | 4                          |                  |                   |
|   | 3 | 2230 GFD    | 1829      | Y                     | 'es                     |                      | 1 -              |         | 3              |         |      |                            |                  |                   |
|   |   |             |           | в                     |                         | 2460<br>2460<br>Tank | System Hul       | b Ta    | nk Da<br>Field | 2410    | 2410 | HUB-201                    | Temp             | Number            |
|   |   |             |           |                       |                         |                      |                  |         |                | Address | Pos  | Address                    | Address          | Elements          |
|   |   |             |           |                       |                         | 1                    | 2410             | -       | 1              | 101     | 1    | 1                          | 101              | 6                 |
|   |   |             |           |                       |                         | 2                    | 2410             | •       | 1              | 102     | 1    | 2                          | 102              | 8                 |
|   |   | Device Type | Device ID | Der                   | vice<br>ected           |                      | Tank<br>Position | 1<br>Po | ank            | Tank Na | ime  | Level<br>Modbus            | A1<br>Mod        | Dibus             |
|   | _ |             |           | to fie                | d bus                   | :                    |                  |         |                |         |      | Address                    | Add              | ess               |
|   | 1 | 5900 HLG    | 10097     | Ŷ                     | es                      |                      | 1                | _       | 1              | TK-2    | L    | 2                          | 10               | J2                |
|   | 2 | 2240 T f M  | 50481     | Ŷ                     | es                      |                      | 1                |         | 2              |         |      |                            |                  |                   |
|   | 3 | 2230 GFD    | 29912     | Y                     | es                      |                      | 1 -              |         | 3              |         |      |                            |                  |                   |

#### 図 5-3 : システムハブとタンクハブのタンクデータベース

- A. タンクTK-1 の Rosemount 2410 タンクハブ
- *B. Rosemount 2460 システムハブ*
- C. Rosemount 2410 タンクハブタンク TK-2

#### 1 つの Rosemount 2410 タンクハブに接続された複数のタンク

この例では、Rosemount 2460 システムハブは、3 つのタンクに対応する Rosemount 2410 タンクハブに接続されています。タンク 1 の温度機器 は、タンクハブ本体と同じ Modbus アドレスが割り当てられます。タン ク 2 とタンク 3 の他の温度機器は、それぞれ別の Modbus アドレスが設 定されています。

図 5-4 は、Rosemount 2460 システムハブが Rosemount 2410 タンクハ ブに接続されているシステムの例を示します。Rosemount 2410 は、3 の タンクから測定データを収集します。各タンクには、Rosemount 5408 レベルトランスミッタ、Rosemount 22405 温度トランスミッタ、 Rosemount 2230 グラフィカルフィールドディスプレイがあります。 Modbus アドレス構成は表 5-2 にまとめられています。

#### 表 5-2 : 3 つのタンクのタンクハブとフィールド機器の Modbus アドレ ス構成

| タンク  | Rosemount 2410 タ<br>ンクハブ | Rosemount 5408 レ<br>ベルトランスミッタ | ATD (2230、2240S) |  |  |
|------|--------------------------|-------------------------------|------------------|--|--|
|      |                          | Modbus アドレス                   |                  |  |  |
| TK-1 | 101                      | 1                             | 101              |  |  |

### 表 5-2 : 3 つのタンクのタンクハブとフィールド機器の Modbus アドレ ス構成 (続き)

| タンク  | Rosemount 2410 タ<br>ンクハブ | Rosemount 5408 レ<br>ベルトランスミッタ | ATD (2230、2240S) |
|------|--------------------------|-------------------------------|------------------|
|      |                          |                               |                  |
| TK-2 | 101                      | 2                             | 102              |
| TK-3 | 101                      | 3                             | 103              |

各 ATD には独自の Modbus アドレスがあります。最初の ATD のみが Rosemount 2410 タンクハブと同じアドレスです。

#### 図 5-4 : 1 つの Rosemount 2410 タンクハブに接続された 3 つのタンク

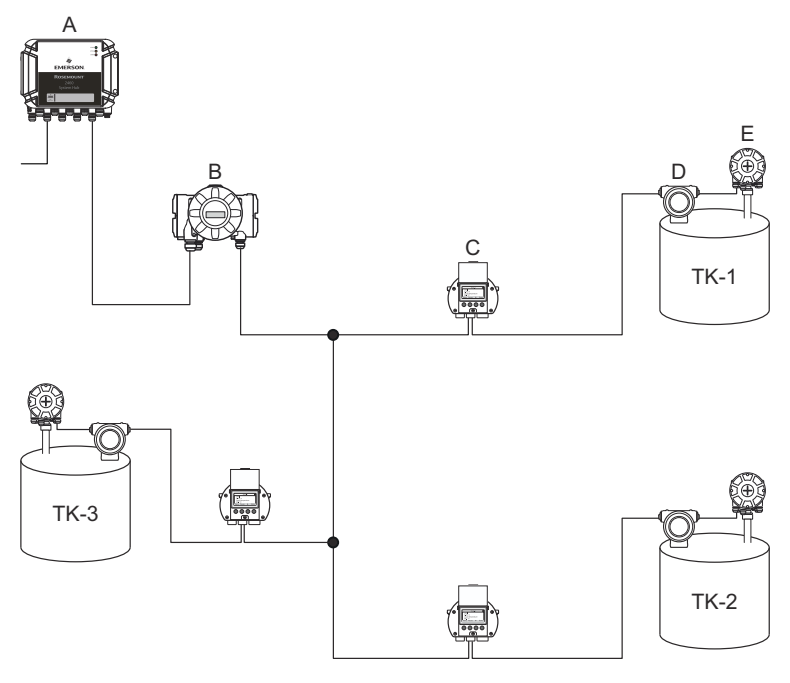

- A. Rosemount 2460 システムハブ
- *B. Rosemount 2410 タンクハブ*
- C. Rosemount 2230 グラフィック・フィールド・ディスプレイ
- D. Rosemount 5408 レベルトランスミッタ
- E. Rosemount 2240S 温度トランスミッタ

Rosemount 2410 タンクハブのタンクデータベースでは、Rosemount 2240S 温度トランスミッタと Rosemount 2230 ディスプレイは、補助タンク機器(ATD)にグループ化されています。図 5-5 の図に示すように、 ATD Modbus アドレスは、Rosemount 2460 システムハブのタンクデー タベースの温度機器アドレスフィールドに保存する必要があります。レ ベル機器の Modbus アドレスは、2410 と 2460 の両方のタンクデータベ ースに保存されている必要があります。

### 図 5-5:システムハブとタンクハブのタンクデータベース

|   | Device Type | Device ID | Device<br>connected<br>to field bus | Tank<br>Position                                                                                 | Ta<br>Posi | ition                 | Tank Na                                 | me                             | L<br>Me<br>Ad   | evel<br>odbus<br>Idress        |               | A<br>Moe<br>Add                            | f D<br>dbus<br>fress      |                           |
|---|-------------|-----------|-------------------------------------|--------------------------------------------------------------------------------------------------|------------|-----------------------|-----------------------------------------|--------------------------------|-----------------|--------------------------------|---------------|--------------------------------------------|---------------------------|---------------------------|
| 1 | 5400 RLG    | 11880     | Yes                                 | 1                                                                                                | 1          | 1                     | TK-1                                    |                                |                 | 1                              |               | 1                                          | 01                        |                           |
| 2 | 2240 TTM    | 62679     | Yes                                 | 1                                                                                                | 2          | 2                     | TK-2                                    |                                |                 | 2                              |               | 1                                          | 02                        |                           |
| 3 | 5400 RLG    | 8528      | Yes                                 | 2                                                                                                | :          | 3                     | TK-3                                    |                                |                 | 3                              |               | 1                                          | 03                        |                           |
| 4 | 2240 TTM    | 17178     | Yes                                 | 2                                                                                                | 4          | 1                     |                                         |                                |                 |                                |               |                                            |                           |                           |
| 5 | 5400 RLG    | 94238     | Yes                                 | 3                                                                                                | 5          | 5                     |                                         |                                |                 |                                |               |                                            |                           |                           |
| 6 | 2240 TTM    | 42878     | Yes                                 | 3 -                                                                                              | 6          | 5                     |                                         |                                |                 |                                |               |                                            |                           |                           |
| 7 | No Device   |           | No                                  | Not Configured                                                                                   | 7          | 7                     |                                         |                                |                 |                                |               |                                            |                           |                           |
|   |             |           |                                     |                                                                                                  |            |                       |                                         |                                |                 |                                |               |                                            |                           |                           |
|   |             |           | 24                                  | 460 System Hu                                                                                    | b Tan      | ık Da                 | tabase -                                | - SYSI                         | HUI             | B-20                           | 1             |                                            |                           |                           |
|   |             |           | 24<br>2<br>T                        | 460 System Hu<br>460 Source<br>ank                                                               | b Tan      | k Da<br>Field<br>Port | tabase -<br>2410<br>Device              | - SYSI<br>2410<br>Tank         |                 | B-20                           | 1<br>Di       | emp<br>evice                               | Number<br>of Ten          | er                        |
|   |             |           | 24<br>T                             | 460 System Hu<br>460 Source<br>ank                                                               | b Tan      | k Da<br>Field<br>Port | 2410<br>Device<br>Address               | - SYSI<br>2410<br>Tank<br>Pos  | HUI<br>De<br>Ad | B-20<br>evel<br>evice<br>dres  | 1<br>T<br>Ad  | emp<br>evice<br>dres                       | Numbe<br>of Ten<br>Elemen | er                        |
|   |             |           | E 24                                | 460 System Hu<br>460 Source<br>ank<br>1 2410<br>2410                                             | b Tan      | Field<br>Port         | 2410<br>Device<br>Address<br>101        | - SYSI<br>2410<br>Tank<br>Post | HUI<br>De<br>Ad | B-20<br>evel<br>evice<br>drest | 1<br>T<br>Ad  | emp<br>evice<br>drest<br>101               | Numb<br>of Ten<br>Elemer  | er<br>ip<br>ite           |
|   |             |           | B                                   | 460 System Hu           460 ank         Source           1         2410           2         2410 | b Tan      | Field<br>Port         | 2410<br>Device<br>Address<br>101<br>101 | 2410<br>Tank<br>Pot            | HUI<br>De<br>Ad | B-20<br>evel<br>evice<br>drest | 1<br>Do<br>Ad | emp<br>evice<br>drest<br>101<br>102<br>103 | Numbe<br>of Ten<br>Elemer | er<br>np<br>its<br>6<br>8 |

- A. 3 つのタンクに対応する Rosemount 2410 タンクハブのタンクデ ータベース
- B. Rosemount 2460 システムハブ
- C. レベル機器アドレス
- D. 補助タンク機器(ATD) アドレス

この例では、1 つの Rosemount 2410 タンクハブが 3 つのタンクに対応 しています。タンクは、Rosemount 2410 タンクハブのタンクデータベ ースのタンク位置 1、2、3 にマッピングされています。

Rosemount 2460 システムハブのタンクデータベースで、3 つのタンクの 正しい温度機器アドレスを構成できるようにするために、**2410 タンク位** 置を設定する必要があります。

## 5.2.4 システム設定

*システム値*ウィンドウでは、インベントリ計算のパラメータと単位を指定 できます。

手順

- 1. Web インターフェイスにログインします。
- 2. 構成→システム値を選択します。

図 5-6:システムパラメータと単位

|                     |                          |                                                            | Gr   🛎 administrator   Logout        |
|---------------------|--------------------------|------------------------------------------------------------|--------------------------------------|
| A.                  | System Values Configura  | tion                                                       |                                      |
| EMERSON.            | Manual values:           |                                                            |                                      |
| Overview            | Ambient air mode:        | Z Manual air temperature                                   |                                      |
| ► View              | , moone an mous.         | Manual air pressure                                        |                                      |
| ► Communication     | Ambient air temperature: | 15.0 °C                                                    | 0                                    |
| ▼ Configuration     | Ambient air pressure:    | 1.01325 bar (A)                                            | 0                                    |
| Time                | Reference temperature:   | 0.0 °C                                                     | 0                                    |
| Ports               |                          |                                                            |                                      |
| Network             | System units:            |                                                            |                                      |
| Modbus TCP          | Level unit:              | m 👻                                                        | θ                                    |
| User Defined Server | Level rate unit:         | m/h ×                                                      |                                      |
| User Defined Device |                          | 0.11                                                       |                                      |
| Database            | remperature unit:        | Celsius                                                    |                                      |
| System Values       | Pressure unit:           | bar (G) 🗸 🗸                                                |                                      |
| Inventory           | Density unit:            | kg/m3 🗸                                                    |                                      |
| Strapping Table     | Volume unit:             | m3 🗸                                                       |                                      |
| Tank Name           | Weight unit:             | Ton (m)                                                    |                                      |
| Diagnostics         | Flow rate unit:          | m3/h 🗸                                                     |                                      |
| Redundancy          | Display options:         |                                                            |                                      |
| Maintenance         | Feet value:              | ft ' in " 1/16in 🖌                                         | 0                                    |
| License             |                          |                                                            |                                      |
| Simulation          | Apply                    |                                                            |                                      |
| User Settings       | Copyright @ 2015-2020    | Rosemount Tank Radar AB   2460 System Hub Open Source Soft | ware Licenses   FW ver: 1.K0 - 10731 |

#### 手動の値

気温や気圧を手動で設定したい場合は、該当するチェックボックスを選択 し、入力フィールドに任意の数値を入力してください。

#### 基準温度

Rosemount 2460 システムハブは、標準基準温度 15℃ (60°F) で*石油測定* 基準に関する API マニュアルの第 12 章、セクション1 に従ってインベン トリ計算を実行します。これはデフォルトの基準温度です。

**基準温度**入力フィールドには、他の基準温度を指定できます。正しい RT 体積テーブル (例:54B-2004) が製品で使用されていることを確認してく ださい。

## システムの単位

レベル、レベルレート、温度、圧力の単位は TankMaster WinSetup 構成 プログラムで設定されます。

フィート単位の表示オプション

レベルの測定単位でフィートが選択されている場合は、フィート表示オプションを使用して、任意の表示オプションを選択できます。10 進数また は分数で表示することを選択できます。フィートインチ 1/16 インチ。

### 5.2.5 冗長化構成

Rosemount 2460 システムハブの冗長ペアの設定は、TankMaster WinSetup またはシステムハブの Web グラフィカルユーザーインターフ ェイスを使用して実行できます。

#### 冗長設定の前提条件

2 つの Rosemount 2460 システムハブを冗長運用に設定するには、以下 の条件を満たす必要があります。

- 両方のシステムハブのファームウェアのバージョンが同じであること
- ファームウェアバージョン 1.C0 以上
- Rosemount TankMaster バージョン 6.D0 以上
- Rosemount TankMaster バージョン 6.F0 以上 (Modbus TCP の場合)
- 警告やエラーがない
- ライセンス;
  - 最大タンク数と同じである
  - 一両方のシステムハブで冗長化オプションが有効である
  - Modbus TCP クライアントの数と同じである
- モデルボード設定が同じである<sup>(3)</sup> (ボード数、モデムタイプ、モデムの 場所)
- ハードウェア書き込み保護が無効である
- ソフトウェア書き込み保護が無効である

基本的に、**ハウジング、ケーブル/導管接続、オプション**以外のすべての モデルコードは、主系および予備系のシステムハブで同一である必要があ ります。

(3) モデムボードが冗長化に対応している (TRL2、Modbus、RS485、Enraf BPM)

冗長システムハブのシステムアーキテクチャ

#### 図 5-7: 冗長システムハブの Rosemount タンクゲージシステムアーキ テクチャ

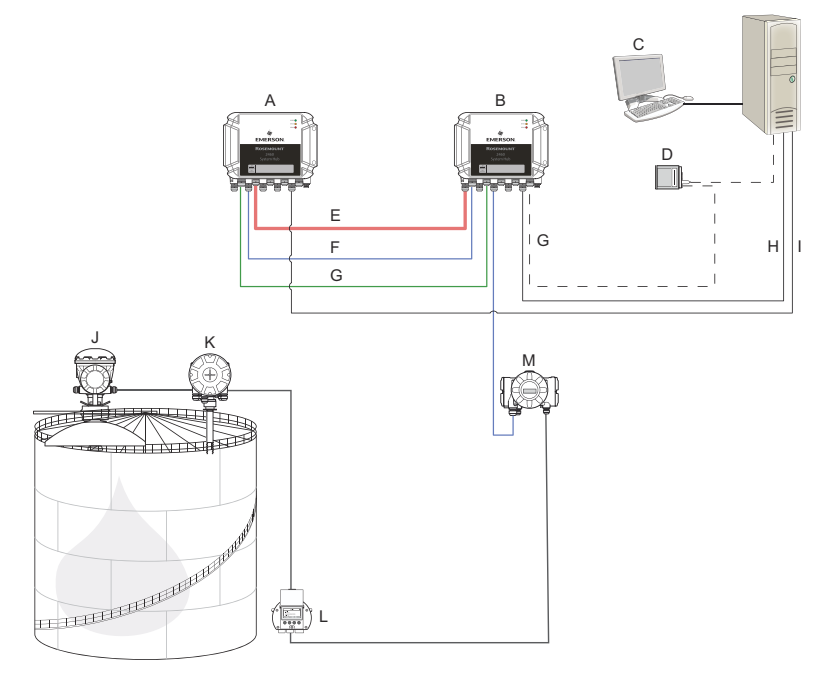

- A. Rosemount 2460 システムハブ H. Modbus TCP (主系) (予備系)
- Β. Rosemount 2460 システムハブ I. (主系)
- C. ホストシステム
- D. モデム
- E. 冗長ケーブル
- F. フィールドポート
- G. ホストポート

- Modbus TCP (予備系)
- J. Rosemount 5900S レーダー式 レベルゲージ
- K. Rosemount 2240S 温度トラン スミッタ
- Rosemount 2230 ディスプレイ L.
- Rosemount 2410 タンクハブ M.

## TankMaster WinSetup の冗長化設定

このセクションでは、Rosemount 2460 システムハブの WinSetup 構成 ウィザードでの冗長化の設定について説明します。

#### 前提条件

特定の条件を満たすかぎり、Rosemount 2460 のインストールウィザー ドには、Rosemount 2460 システムハブの冗長ペアを設定するオプショ ンが含まれています。ペアリングの条件をすべて満たした場合、「ペアリ ング可能、予備系機器 ID:xx」のようなテキストが表示されます。

### 図 5-8 : WinSetup インストールウィザードの冗長化ページ

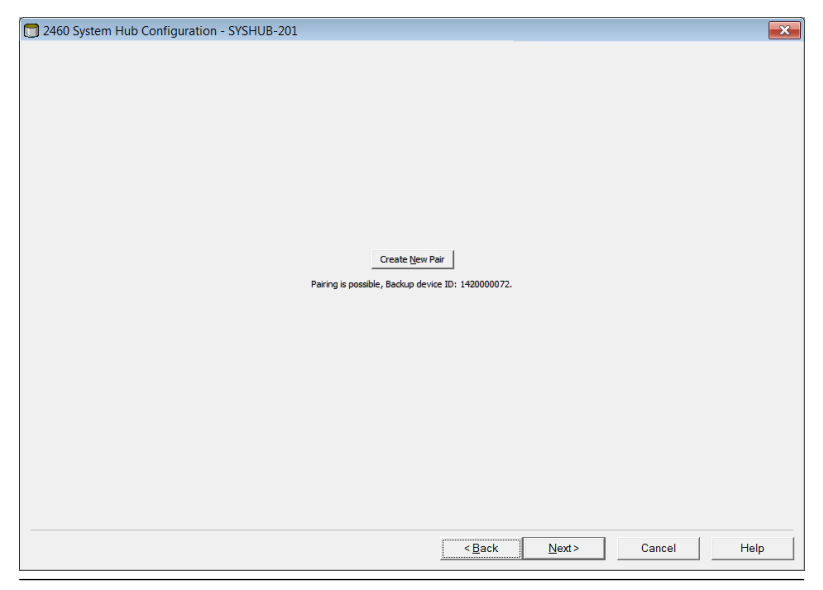

#### 手順

**新しいペアの作成**ボタンをクリックすると、冗長化同期手順が開始しま す。

図 5-9: 冗長化ペアリング

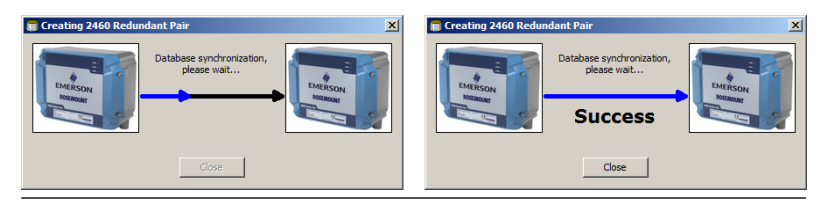

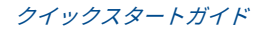

終了すると、データベースの同期が正常に完了したことを示すメッセージ が表示されます。システムハブは、主系の機器と予備系の機器としてペア リングされます。

### 冗長化ウィンドウ

同期処理が正常に終了すると、*冗長化*ウィンドウに2つのシステムハブの 現在のステータスやその他の情報が表示されます。

#### 図 5-10: 冗長システムハブ

| 💼 2460 System Hub Redundancy | - SYSHUB-202                                                                                                    |                                                                                             | ×           |
|------------------------------|----------------------------------------------------------------------------------------------------|---------------------------------------------------------------------------------------------|-------------|
|                              | Primary System Hub Active Active Acti | Backup System Hub Passive Revuel System Hub State                                           |             |
|                              | OK<br>Device ID: 142000072<br>Individual Modeus address: 245                                                                                                    | OK           Device ID:         1520000232           Individual Modbus address:         245 |             |
|                              | Recent Events (løtest on top)<br>Primary has changed to active 1 times, Badup has chan<br>Primary changed to active: Initial                                                                                                    | ged to active 0 times.                                                                      |             |
|                              | Switch to Standalone Mode                                                                                                    | <u>Configure</u>                                                                            |             |
|                              |                                                                                                    | < Back Next >                                                                               | Cancel Help |

#### 表 5-3: 冗長構成

| 品目                          | 説明                                                                                                    |
|-----------------------------|----------------------------------------------------------------------------------------------------|
| 手動切り替えボタン                   | アクティブ/パッシブモードを手動で変更すできます。ア<br>クティブ機器はホストシステムと通信し、測定データ、ス<br>テータス情報、および診断の要求に応答します。このオプ<br>ションは、両方のシステムハブがアクティブおよびパッシ<br>ブとして正常に機能することをテストする際に役立ちま<br>す。                                                                                                    |
| 状態                          | ステータスが OK の場合、緑色のチェックボックスが表示<br>されます。そうでない場合は、警告とエラーの一覧が表示<br>されます。                                                                                                    |
| 機器 ID                       | 各機器には一意の識別番号があります。この番号は、<br>Modbus アドレスの設定などで使用できます。                                                                                                    |
| 個別 Modbus アドレ<br>ス          | 各システムハブと個別に通信する必要がある場合、冗長シ<br>ステムハブに個別の Modbus アドレスを割り当てられま<br>す。                                                                                                    |
| 最近のイベント                     | 主系と予備系の機器がアクティブな状態に変化した回数、<br>およびさまざまなエラーメッセージや警告が表示されま<br>す。                                                                                                    |
| スタンドアロンモー<br>ドへの切り替えボタ<br>ン | [スタンドアロンモードへの切り替え] ボタンを使用する<br>と、冗長システム内の2つの機器のペアリングを解除でき<br>ます。システムのペアリングを解除すると、アクティブ機<br>器はスタンドアロンにモード変更されます。システムハ<br>ブのペアリングを解除した後、パッシブ機器がホストポー<br>トとフィールドポートの通信を妨げないように、パッシブ<br>機器ではデフォルト構成データベース (CDB) とデフォル<br>ト通信パラメータ (Modbus アドレス 245) が読み込まれ<br>ます。その結果、ホストシステムは、適切な通信設定がリ<br>セットされるまで、予備系機器との通信を失います。 |
| 構成ボタン                       | このボタンでは、フェールオーバー、引き継ぎ、パッシブ<br>機器通信など、特定の冗長化オプションを設定できます。                                                                                                    |

#### 構成ボタン

フェイルオーバーなどの冗長性に関するさまざまなオプションを設定で きます。また、2 つのシステムハブに対して別々の Modbus アドレスを設 定することも可能です。

#### 手順

*システムハブの冗長化*ウィンドウで、*構成*ボタンをクリックして、2460 *システムハブの冗長化構成*ウィンドウを開きます。 システムハブ冗長構成ウィンドウ

### 図 5-11:システムハブ冗長構成

| 🗊 2460 System Hub Redundanc                                                                                                    | y Configuration                   |                                                              | ×                                        |
|----------------------------------------------------------------------------------------------------|-----------------------------------|--------------------------------------------------------------|------------------------------------------|
| Primary System Hub                                                                                                    | Active                            | Backup System Hub                                            | Passive                                  |
| Device ID:<br>Individual Modbus address:                                                                                                    | 142000011<br>241                  | Device ID:<br>Individual Modbus address:                     | 1520000052<br>242                        |
| Configuration file error<br>Configuration file error<br>Field port modem error<br>Maximum number of Fa<br>Take-over Criteria<br>Active doesn't reply on Host p | ail-overs per hour (1., 10<br>ort | Field port communication  port 1 port 2  port 5 port 6  ): 2 | failure on<br>port 3 port 4<br>All ports |
| Minimum Polling Interval                                                                                                    |                                   |                                                              |                                          |
| Host Port 5; 10                                                                                                    | Host Port 7:                      | 10 Modbus/TCP:                                               | 10                                       |
| Host Port 6: 10                                                                                                    | Host Port 8:                      | 10                                                           |                                          |
| Passive Device Communication                                                                                                    | n common Modbus addr              | ress                                                         |                                          |
|                                                                                                    |                                   | ОК                                                           | Cancel Help                              |

#### 個別 Modbus アドレス

主系機器と予備系機器に個別の Modbus アドレスを設定することで、ホ ストシステムは各機器と個別に通信できます。たとえば、各機器の現在の 状態を確認するときには、この方法が有効です。

#### 最小ポーリング間隔

ホストシステムが通信で使用するポーリング間隔が設定値より長い場合 は、エラーが報告されます。

ホストポート 5 とホストポート 6 の入力フィールドは、ホストポートとし て設定されている場合のみ有効です。Modbus TCP の入力フィールドは、 Modbus TCP ライセンスオプションが有効になっている場合のみ有効で す。

#### フェールオーバー条件

#### 表 5-4:フェールオーバー条件

| 条件                              | 説明                                                                                                    |
|---------------------------------|----------------------------------------------------------------------------------------------------|
| 構成ファイルエラー (デフォルト)               | 構成データベース (CDB) が破損していま<br>す。                                                                                    |
| ホストポートモデムエラー (デフォ<br>ルト)        | ホストポートモデムが故障しているか、取り<br>外されました。                                                                                 |
| フィールドポートモデムエラー (デ<br>フォルト)      | フィールドポートモデムが故障しているか、<br>取り外されました。                                                                               |
| フィールドポート通信障害                    | フィールドポートのフィールド機器から応<br>答がありません。このオプションは、各<br>Rosemount 2460 で個別のフィールドバス<br>配線が行われている冗長フィールドバス配<br>線の場合に最も役立ちます。 |
| 次のフィールドポート通信障害…                 | フィールドポート通信障害の個別のポート<br>構成。                                                                                      |
| 1 時間当たりのフェールオーバー<br>の最大回数 (110) | 1時間当たりのフェールオーバーの最大回<br>数。主系機器と予備系機器を何回も切り替<br>えるような繰り返しの動作を防ぎます。フ<br>ェールオーバーが頻発する場合は、その原因<br>を調査し、解決してください。     |

#### 引き継ぎ条件

フェイルオーバーの条件が満たされない場合でも、パッシブ機器をアクティブ機器に切り替えたい場合があります。たとえば、アクティブ機器がホストの要求に応答しない場合、パッシブ機器が運用を引き継ぎ、アクティブ機器になることがあります。アクティブ機器がホストポートに依存しないオプションは、主系システムと予備系システムのハブが別のホストポートに配線されている場合(たとえば、RS232通信インターフェイスを使用している場合など)には機能しません。

#### パッシブ機器通信

主系と予備系のシステムハブがホストシステムの異なるポートに接続されている場合、2 つのシステムハブとの通信で同じ Modbus アドレスを使用できます。この場合、主系と予備系の機器に個別の Modbus アドレスを使用する必要はありません。RS232 インターフェイス経由でホストシステムと通信する場合は、別のホストポートを使用する必要があります。 また、パッシブ機器が共通 Modbus アドレスで応答することを許可オプションを有効にする必要があります。 インストールウィザードの完了

冗長化構成が完了した後は、次の手順を実行します。

手順

2460 システムハブ冗長化ウィンドウで次へボタンをクリックします。

次のタスク

設置手順の説明に従い、インストールウィザードを完了します。

Web グラフィカルユーザーインターフェイスを使用した冗長化の 設定

このセクションでは、Rosemount 2460 システムハブの冗長化設定で Web グラフィカルインターフェイスを使用する方法について説明しま す。この設定では、次の 2 つの基本的な手順を行います。

- ペアリング:2つのシステムハブが冗長ペアとして設定されます。
- 冗長化構成: アドレスとフェールオーバー条件が構成されます。

ペアリング

#### 前提条件

システムハブがペアリングできるように、前提条件が満たされていること を確認してください。

手順

- 1. Web インターフェイスにログインします。
- 2. **冗長化**タブを選択します。
- 3. ペアオプションを展開します。
- もう一方のシステムハブがペアリング可能であること、すなわちペアリングのためのすべての要件が緑色のボタンで表示されていることを確認します。

|                 | 2460 System<br>Device ID: 1420000122<br>Device Mode: Standalone | n Hub                                  | e administrator   Logout                |
|-----------------|-----------------------------------------------------------------|----------------------------------------|-----------------------------------------|
| EMERSON         | ▼ Pair                                                          |                                        |                                         |
| Overview        | Remote devices (Device ID)                                      | Pairable                               | Pair with this device                   |
| ► Communication | ♥ 1520000602                                                    | Firmware version                       | •                                       |
| ► Configuration |                                                                 | CLicense                               |                                         |
| Diagnostics     |                                                                 | C SW WP state                          |                                         |
| Redundancy      |                                                                 | CDB empty                              |                                         |
| FW Upgrade      | Pair                                                            |                                        |                                         |
| License         |                                                                 |                                        |                                         |
| User Settings   |                                                                 |                                        |                                         |
|                 |                                                                 |                                        |                                         |
|                 |                                                                 |                                        |                                         |
|                 |                                                                 |                                        |                                         |
|                 | Copyright © 2015-2019 Rosemount Tank                            | Radar AB   2460 System Hub Open Source | Software Licenses   FW ver. 1.10 - 9987 |

2 つのシステムハブ(主系と予備系)のペアリングの準備ができた
 ら、ペアボタンをクリックして、同期処理を開始します。

#### 冗長化構成手順

同期が完了したら、システムハブの冗長化動作を構成できます。

手順

1. Web インターフェイスで**冗長化タブ**を選択します。

|                                   | 2460 Sys                                  | stem Hub            | EMERSON EMERSON            |
|-----------------------------------|-------------------------------------------|---------------------|----------------------------|
|                                   | Device ID: 14200001<br>Device Mode: Redun | 22<br>dant - Active |                            |
| Nil I                             | Node:                                     | Primary Device      | O   administrator   Logout |
| EMERSON                           | Primary Device ID:                        | 1420000122          |                            |
| Overview                          | Backup Device ID:                         | 1520000602          |                            |
| ► Communication                   |                                           |                     |                            |
| <ul> <li>Configuration</li> </ul> | Redundancy Status                         | s 🕑                 |                            |
| Diagnostics                       | Manual Switch Over                        | er                  |                            |
| Redundancy                        |                                           |                     |                            |
| FW Upgrade                        | Configuration                             |                     |                            |
| License                           | ► Unpair                                  |                     |                            |

#### 2. **構成**オプションを展開します。

Configuration

| Common Modbus Address:                                                 |    | 231         |     |   |
|------------------------------------------------------------------------|----|-------------|-----|---|
| Specific Modbus Address for Primary Device:                            |    | 240 [1-245] |     |   |
| Specific Modbus Address for Backup Device:                             |    | 241 [1-245] |     |   |
| Passive Device responds on common address:<br>Max Fail-Overs per Hour: |    | 2 [1-10]    |     | 0 |
|                                                                        |    |             |     |   |
| Fail-over criteria                                                     | On |             | Off |   |
| Configuration file error                                               | ۲  |             | 0   |   |
| Field port modem error                                                 | ۲  |             | 0   |   |
| Field port communication failure                                       | 0  |             | ۲   |   |
| Host port modem error                                                  | ۲  |             | 0   |   |
| Take-over criteria                                                     | On |             | Off |   |
| Active doesn't reply on host port                                      | •  |             | ۲   |   |
| Modbus TCP host communication                                          | On |             | Off |   |
| Use Modbus TCP as main host interface                                  | ۲  |             | 0   |   |

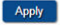

► Unpair

3. 機器を構成します。

### 例

| Fail-over criteria                                                                                               | On                    | Off |
|----------------------------------------------------------------------------------------------------|-----------------------|-----|
| Configuration file error                                                                                         | ۲                     | •   |
| Field port modem error                                                                                           | ۲                     | •   |
| Field port communication failure<br>Field port 1<br>Field port 2<br>Field port 3<br>Field port 4<br>Field port 5 | 0<br>0<br>0<br>0<br>0 |     |

#### 冗長構成の概要

### 表 5-5 : 冗長構成の概要

| 項目                | 説明                                                                                                    |
|-------------------|----------------------------------------------------------------------------------------------------|
| 主機器 ID<br>予備機器 ID | 各機器には一意の識別番号があります。                                                                                                    |
| 冗長化ステータス          | ステータスが OK の場合、緑色のチェックボックスが表示<br>されます。ステータス一覧を展開すると、さらに詳細が表<br>示されます。ステータスが OK でない場合は、警告とエラ<br>ーの一覧が表示されます。                                                                                               |
| 手動切り替え            | アクティブ/パッシブモードを手動で変更すできます。ア<br>クティブ機器はホストシステムと通信し、測定データ、ス<br>テータス情報、および診断の要求に応答します。このオプ<br>ションは、両方のシステムハブがアクティブおよびパッシ<br>ブとして正常に機能することをテストする際に役立ちま<br>す。                                                  |
| 設定                | 表 5-6 を参照してください。                                                                                                    |
| ペアリング解除           | 冗長システム内の2つの機器はペアリングを解除できま<br>す。冗長システムハブのペアリングを解除すると、アクテ<br>ィブ機器はスタンドアロンにモード変更されます。シス<br>テムハブのペアリングを解除した後、パッシブ機器がホス<br>トとフィールドポートの通信を妨げないように、パッシブ<br>機器ではデフォルト構成データベースとデフォルト<br>Modbus アドレス(245)が読み込まれます。 |

## 表 5-6 : 冗長構成オプション

| 項目                                                   | 説明                                                                                                    |
|------------------------------------------------------|----------------------------------------------------------------------------------------------------|
| 共通 Modbus アドレ<br>ス                                   | 共通 Modbus アドレスは標準設定です。主系システムと<br>予備系システムのハブは、同じ Modbus アドレスを使用<br>します。主系および予備系システムのハブが異なるホス<br>トポートに接続されている場合は、このオプションを使用<br>できます。そうすれると、個別のアドレスではなく、同じ<br>Modbus アドレスを使用できます。                                                                                     |
| 主系機器の特定の<br>Modbus アドレス/予<br>備系機器の特定の<br>Modbus アドレス | 各システムハブと個別に通信する必要がある場合、冗長シ<br>ステムハブに個別の Modbus アドレスを割り当てられま<br>す。たとえば、各機器の現在の状態を確認するときには、<br>この方法が有効です。                                                                                                    |
| パッシブ機器は共通<br>アドレスで応答しま<br>す                          | 主系と予備系のシステムハブがホストシステムの異なる<br>ポートに接続されている場合、2 つのシステムハブとの通<br>信で同じ Modbus アドレスを使用できます。この場合、<br>主系と予備系の機器に個別の Modbus アドレスを使用す<br>る必要はありません。RS232 インターフェイス経由でホ<br>ストシステムと通信する場合は、別のホストポートを使用<br>する必要があります。また、パッシブ機器が共通<br>Modbus アドレスで応答することを許可オプションを有<br>効にする必要があります。 |
| 1 時間当たりの最大<br>フェールオーバー回<br>数                         | 1 時間当たりのフェールオーバーの最大回数。主系機器<br>と予備系機器を何回も切り替えるような繰り返しの動作<br>を防ぎます。フェールオーバーが頻発する場合は、その原<br>因を調査し、解決してください。                                                                                                    |
| フェールオーバー条<br>件                                       | 予備系機器に切り替わる主系機器の障害の条件。                                                                                                    |
| 引き継ぎ条件                                               | 主系機器に障害が発生しない場合でも、予備系機器が運用<br>を引き継ぐ条件。                                                                                                    |
| メインホストインタ<br>ーフェイスとして<br>Modbus TCP を使用              | ホストシステムとの通信に Modbus TCP を使用し、ホス<br>トポートを使用しない場合は、この機能を有効にする必要<br>があります。設定しない場合、アクティブ機器の電源が切<br>れたり、障害が発生したりしたときに、パッシブシステム<br>ハブはアクティブ機器として引き継がれません。                                                                                                    |

## 6 操作

## 6.1 起動手順

システムハブの起動中には、特定の順序で LED が点灯、消灯し、正常な 動作を示します。起動時にエラーが発生した場合は、赤色 LED が点灯し たままになります。

起動:

- 1. すべての LED が点灯
- 2. 0.5 秒以内に黄色 (ステータス) LED が消灯します。
- 3. 起動処理が完了すると、赤色 (エラー) LED が消灯します。起動中 にエラーが発生した場合は、エラー LED が該当するエラーコード に従って点滅を開始します。
- 4. システムハブの電源がオンのときには、緑色 (電源) LED が点灯し たままになります。

## 6.2 実行時の動作

起動手順が完了した後、システムハブは実行時モードに切り替わります。 赤色のエラー LED が消灯します。エラーが発生すると、LED が点滅を開 始します。

実行時モードでは、黄色のステータス LED が、現在の動作モードで指定 された間隔で点滅します。

クイックスタートガイド

# 

クイックスタートガイド 00825-0104-2460, Rev. AB 2022 年 9 月

詳細は、 Emerson.com をご覧ください。

©2022 Emerson 無断複写・転載を禁じ ます。

Emerson の販売条件は、ご要望に応じて 提供させていただきます。Emerson の ロゴは、Emerson Electric Co. の商標お よびサービスマークです。Rosemount は、Emerson 系列企業である一社のマー クです。他のすべてのマークは、それぞ れの所有者に帰属します。

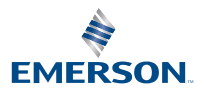

ROSEMOUNT